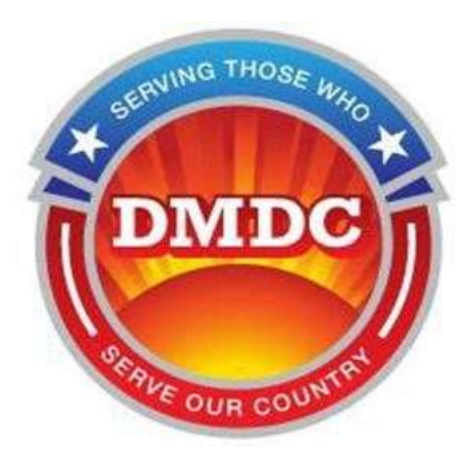

# Mission Partner Identity, Credential and Access Management (MP ICAM) User Guide

Version 1.0 July 2023

Prepared by: The Defense Manpower Data Center

DRAFT

# **Table of Contents**

| 1  | Introduction                                              | 5  |
|----|-----------------------------------------------------------|----|
|    | 1.1 Purpose of MP ICAM                                    | 5  |
|    | 1.2 MP ICAM Components                                    | 5  |
| 2  | MP ICAM Roles and Responsibilities                        | 5  |
|    | 2.1 Defense Manpower Data Center (DMDC)                   | 5  |
|    | 2.2 Service Point of Contact (SPOC)                       | 6  |
|    | 2.2.1 SPOC Responsibilities                               | 6  |
|    | 2.2.2 SPOC Position Requirements                          | 6  |
|    | 2.3 Mission Partner Affiliation Sponsor Manager (MPASM)   | 7  |
|    | 2.3.1 MPASM Responsibilities                              | 7  |
|    | 2.3.2 MPASM Position Requirements                         | 7  |
|    | 2.4 Mission Partner Affiliation Sponsor (MPAS)            | 7  |
|    | 2.4.1 MPAS Responsibilities                               | 7  |
|    | 2.4.2 MPAS Position Requirements                          | 8  |
|    | 2.5 Mission Partner Agent (MPA) (future enhancement)      | 8  |
|    | 2.5.1 MPA Responsibilities                                | 8  |
|    | 2.5.2 MPA Position Requirements                           | 8  |
| 3  | Using EMMA to Create Sites and Provision MP ICAM Sponsors | 8  |
|    | 3.1 Create a site                                         | 9  |
|    | 3.2 MPASM Registration                                    | 9  |
|    | 3.3 MPAS Registration                                     | 9  |
|    | 3.4 Sponsor Certification Training                        | 9  |
|    | 3.5 Sponsor's Account Activity                            | 9  |
| 4  | MP ICAM Credential Sponsorship Lifecycle                  | 9  |
| 5. | Using the MP ICAM Application                             | 10 |
|    | 5.1 Login to the Sponsorship Portal                       | 10 |
|    | 5.2 My Dashboard                                          | 11 |
|    | 5.2.1 Manage Applications and Sponsorships                | 11 |
|    | 5.2.2 Initiate Application                                | 14 |
|    | 5.2.3 Manage Contracts                                    | 17 |
|    | 5.2.4 site and Role                                       | 19 |

| 5.2.5 Need Support?                    | 19 |
|----------------------------------------|----|
| 5.3 Applicant Completes an Application | 20 |
| 5.4 Manage Applications                | 22 |
| 5.4.3. Approve an Application          | 22 |
| 5.4.4 Credential Issuance              | 27 |
| 5.4.5 Reject an Application            | 27 |
| 5.4.6 Revoke a Sponsorship             | 28 |
| 5.4.7 Reverify a Sponsorship           |    |
| 5.5 MPASM Functionality                | 31 |
| 5.5.1 Transfer Sponsorships            | 32 |
| 5.5.2 Workload Summary                 | 34 |
| 5.5.3 Manage Mission Partners          | 35 |
| 5.6 SPOC Functionality                 | 37 |
| 5.6.1 Transfer Sponsorships            | 39 |
| 5.6.2 SPOC Workload Summary            | 40 |

# **Table of Figures**

| Figure 23. | Verify and Submit Application       | 22 |
|------------|-------------------------------------|----|
| Figure 24. | Approve an Application              | 23 |
| Figure 25. | Application                         | 23 |
| Figure 26. | Approve Application Button          | 24 |
| Figure 27. | Approve Application                 | 25 |
| Figure 28. | Vetting Options                     | 25 |
| Figure 29. | Confirm Vetting                     | 26 |
| Figure 30. | Vetting Acknowledgments             | 27 |
| Figure 31. | Reject Application                  | 28 |
| Figure 32. | Revoke Sponsorship                  | 29 |
| Figure 33. | Revoke Details                      | 29 |
| Figure 34. | Confirm Revoke                      | 30 |
| Figure 35. | Sponsorships Pending Reverification | 30 |
| Figure 36. | Reverify Application                | 31 |
| Figure 37. | Confirm Reverify                    | 31 |
| Figure 38. | Reverify Successful                 | 31 |
| Figure 39. | MPASM View of My Dashboard          | 32 |
| Figure 40. | Transfer Sponsorship                | 33 |
| Figure 41. | Select new Sponsor                  | 33 |
| Figure 42. | Confirm Transfer                    | 34 |
| Figure 43. | Transfer Successful                 | 34 |
| Figure 44. | Workload Summary                    | 34 |
| Figure 45. | Manage Mission Partners             | 35 |
| Figure 46. | Add Mission Partner                 | 35 |
| Figure 47. | Review Mission Partner Details      | 36 |
| Figure 48. | Confirm Mission Partner Details     | 36 |
| Figure 49. | Update Mission Partner              | 36 |
| Figure 50. | Change Mission Partner Status       | 37 |
| Figure 51. | Confirm Mission Partner Update      | 37 |
| Figure 52. | SPOC View of My Dashboard           | 38 |
| Figure 53. | Select a site                       | 38 |
| Figure 54. | Transfer Sponsorships               | 39 |
| Figure 55. | Select a site and Sponsor           | 39 |
| Figure 56. | Confirm Transfer Details            | 40 |
| Figure 57. | Transfer Successful                 | 40 |
| Figure 58. | SPOC Workload Summary               | 40 |

## 1 Introduction

This User Guide includes an introduction and description of the Mission Partner Identity, Credential and Access Management (MP ICAM) application. The Guide is a helpful resource in understanding MP ICAM roles and responsibilities, the credential sponsorship lifecycle, and actions MP ICAM Sponsors take to manage this lifecycle daily.

#### 1.1 Purpose of MP ICAM

The MP ICAM application allows for the initiation, sponsorship, and management of DoD and non-DoD credentials to DoD Mission Partners for physical and/or logical access or use of DoD systems and facilities, depending on the credential type and sponsorship. Mission Partners are described as other federal agencies and industry partners who have an affiliation with the DoD. MP ICAM replaces the Trusted Associate Sponsorship System (TASS) functionality and creates efficiencies to the credential sponsorship lifecycle.

MP ICAM allows the following types of Applicants to apply and be sponsored for a DoD credential:

- DoD Contractor
- Foreign Affiliate (Military, Civilian or Contractor)
- Non-Federal Agency Civilian and Contractor
- OCONUS Hire
- Other Government Agency Civilian and Contractor
- Presidential Appointee

## **1.2 MP ICAM Components**

MP ICAM consists of two portals:

- **Mission Partner Sponsorship (MPS).** The Sponsorship Portal is a secure portal for provisioned Sponsors or DoD Personnel to manage and sponsor a credential. The Sponsorship Portal enables a Sponsor to initiate an application, review, revoke, reject and/or grant a sponsorship to the Applicant. The portal also allows for verification of the continued need of the credential. Additionally, the Sponsorship Portal provides the Mission Partner affiliation information and contract information associated with the Applicant for the purpose of credential sponsorship.
- Mission Partner Registration (MPR). The Registration Portal is a secure portal for Mission Partner Applicants to submit required personal identifiable information (PII) to request sponsorship to the DoD for logical access using their non-DoD credential, or sponsorship for a DoD credential for physical and/or logical access.

#### 2 MP ICAM Roles and Responsibilities

This section describes each of the roles within MP ICAM and discusses the responsibilities of the individuals assigned to each role. MP ICAM roles are collectively referred to as Sponsors, and this term is used extensively in this Guide if the text does not specifically apply to one of the MP ICAM roles. MP ICAM Sponsors must meet the requirements listed in the following sections to assume their roles and responsibilities and qualify for access to the MP ICAM application.

#### 2.1 Defense Manpower Data Center (DMDC)

DMDC operates and maintains the MP ICAM infrastructure. In order to assist with the management of the credential sponsorship lifecycle responsibilities, MP ICAM has multiple Sponsor roles. These roles are Service Point of Contact (SPOC); Mission Partner Affiliation Sponsor Manager (MPASM); Mission Partner Affiliation Sponsor (MPAS) and Mission Partner

Agent (MPA). The MPA (future enhancement) is the industry Mission Partner point of contact who is responsible for coordinating the application process for their employees that are applying for credential sponsorship. The MPA will often be a Human Resources representative involved with coordination with the DoD. The MP ICAM Sponsors must fulfill the responsibilities and comply with the position requirements listed for the role. If any Sponsor does not comply with policies and procedures, the Sponsor's access will be revoked.

DoDM 1000.13 Volume 1 is the DoD Manual that references the implementation regarding the DoD policy for DoD Identification (ID) card issuance to uniformed service members, their dependents, and other eligible individuals that can be used as proof of identity and DoD affiliation.

## 2.2 Service Point of Contact (SPOC)

The SPOC is the highest level Sponsor (parent). Applications and Sponsorships are owned and managed at the site level (child). SPOCs are unable to input contract and Mission Partner information. SPOC handle day-to-day MP ICAM management and operations. This role is equivalent to TASS' SPOC.

## 2.2.1 SPOC Responsibilities

SPOC has the following responsibilities:

- Management of Sponsors at their service/agency sites to include provisioning/ updating/removing of Sponsors accounts, communication, troubleshooting, training, and coordination
- Liaison between DMDC and sites
- Management of MP ICAM sites to include establishing, updating, and removing sites and Sponsors
- Perform any required actions with Applicants
- Ensuring that all policy, procedures, and requirements are met by all Sponsors, to include SPOCs at their site/agency
- Create policies, operating procedures, and other supporting documentation in support of service or agency-specific implementation
- Coordinate any requests for new or additional MP ICAM capabilities with DMDC

#### **2.2.2 SPOC Position Requirements**

SPOC must meet the following requirements:

- Be a U.S. citizen
- Be a DoD uniformed service member or DoD Civilian
- Be a CAC holder
- Be capable of sending and receiving digitally signed and encrypted email
- Have a working knowledge of service or agency structure, including populations and missions of service or agency posts and sites
- Be familiar with PKI, the CAC issuance process, and the service or agency MP ICAM credential sponsorship lifecycle
- Have not been convicted of a felony offense
- Have had a Federal Bureau of Investigation (FBI) fingerprint check with favorable results
- Have had, at minimum, a National Agency Check with Inquiries (NACI) background investigation completed
- Have completed the required annual MP ICAM Certification Training in JKO
- Have not knowingly been denied a security clearance or had a security clearance revoked

- Be trustworthy
- Must commit for a minimum of 12 months

#### 2.3 Mission Partner Affiliation Sponsor Manager (MPASM)

The SPOC appoints MPASM for each site. The MPASM is responsible for all activities associated with the site to include provisioning MPAS, ensuring Applicants are managed appropriately throughout the credential sponsorship lifecycle, and ensuring all DoD policies and procedures are followed at the site regarding credential sponsorship. The MPASM must meet the same eligibility requirements as an MPAS and may perform the same actions as an MPAS in the management of credential sponsorships. In addition, an MPASM can provision and manage the MPAS role and Sponsors for their site in EMMA.

## 2.3.1 MPASM Responsibilities

MPASM has the following responsibilities:

- Troubleshoot questions and issues for their site
- Manage Sponsors at their site to include requests for additional Sponsors
- Provide additional training, if necessary
- Provide communication their site. This can include but not limited to information regarding MP ICAM, meetings with SPOCs and/or Sponsors, emails, newsletters, etc.
- Notification to DMDC of any suspected or known system compromises within four hours
- Ensure all policy, procedures, and requirements are met

#### 2.3.2 MPASM Position Requirements

An MPASM must meet the following requirements:

- Be a U.S. citizen
- Be a DoD uniformed service member or DoD Civilian
- Be a CAC holder
- Be capable of sending and receiving digitally signed and encrypted email
- Have a working knowledge of the structure of the site under his or her control, including unit populations and missions
- Have had an FBI fingerprint check with favorable results
- Have had, at minimum, a NACI background investigation completed
- Have completed the required annual MP ICAM Certification Training
- Have not been convicted of a felony offense
- Have not knowingly been denied a security clearance or had a security clearance revoked
- Be trustworthy
- Must commit for a minimum of 12 months

#### 2.4 Mission Partner Affiliation Sponsor (MPAS)

The MPAS is responsible for sponsoring the Applicant for issuance of a DoD credential for physical and/or logical access or non-DoD credential use for logical access. The Sponsor is responsible for managing the complete lifecycle of credential sponsorship. There can be one or more MPAS at a site that manages the Applicants associated with the site.

Note: Per DoDM 1000.13, MPA should not manage more than 100 active Applicants without prior SPOC justification and approval.

#### 2.4.1 MPAS Responsibilities

MPAS has the following responsibilities:

- Establish sponsorship of Applicants
- Verifies the Applicant's need for logical or physical access to the DoD initially and ongoing with semiannual reverifications
- Notification to other Sponsors of MP ICAM outages
- Notification to DMDC of any suspected/known system compromises within four hours
- Ensure all policy, procedures, and requirements are met

## 2.4.2 MPAS Position Requirements

An MPAS must meet the following requirements:

- Be a U.S. citizen
- Be a DoD uniformed service member or DoD Civilian
- Have had an FBI fingerprint check with favorable results
- Have had, at minimum, a NACI background investigation completed
- Be a CAC holder
- Be capable of sending and receiving digitally signed and encrypted email
- Have completed the required annual MP ICAM Certification Training
- Have not been convicted of a felony offense
- Have not knowingly been denied a security clearance or had a security clearance revoked
- Be trustworthy

#### 2.5 Mission Partner Agent (MPA) (future enhancement)

The MPA is the industry Mission Partner point of contact (POC) who is responsible for coordinating the application process for their employees that are applying for credential sponsorship. The MPA will often be a Human Resources representative involved with providing services to the DoD. This role is a new role in MP ICAM and did not exist in TASS.

#### 2.5.1 MPA Responsibilities

MPA has the following responsibilities:

- Initiates applications to send to the application to the Applicant to fill out
- Ensures the Applicant meets the qualifications for sponsorship

#### 2.5.2 MPA Position Requirements

An MPA must meet the following requirements:

- Be a U.S. citizen
- Be a DoD Contractor
- Have had an FBI fingerprint check with favorable results
- Have had, at minimum, a NACI background investigation completed
- Be a CAC holder
- Be capable of sending and receiving digitally signed and encrypted email
- Have completed the required annual MP ICAM Certification Training
- Have not been convicted of a felony offense
- Have not knowingly been denied a security clearance or had a security clearance revoked
- Be trustworthy

#### **3** Using EMMA to Create Sites and Provision MP ICAM Sponsors

Prior to Sponsors using MP ICAM, sites must be created and Sponsors must be provisioned in the Enterprise Monitoring and Management of Accounts (EMMA) application. This section describes

the process for creating sites, provisioning Sponsors, and certifying Sponsors in JKO. For more information on using EMMA, see the EMMA Quick Guide.

## 3.1 Create a site

The SPOC uses the EMMA application (https://emma-web.dmdc.osd.mil/) to create a site. A site is a logical collection of Sponsors under the organizational control of an MPASM. Each MPASM will report to their SPOC.

## **3.2 MPASM Registration**

After the site is created, the SPOC can provision a MPASM after verifying requirements and training are met. When a new MPASM is provisioned in EMMA, the account is automatically activated and can log into MP ICAM. A MPASM cannot be registered at more than one site.

## 3.3 MPAS Registration

When an MPASM is added to a site and has EMMA access, a MPASM can provision a MPAS after verifying requirements and training are met. Each MPAS, in turn, reports to an MPASM. When a new MPASM is provisioned in EMMA, the account is automatically activated and can log into MP ICAM.

## 3.4 Sponsor Certification Training

All Sponsors (new and current) must complete and pass the annual MP ICAM training via DMDC Learning Management System (LMS) in JKO before getting access to MP ICAM. Sponsors will receive a notification when training is due. If the Sponsor does not meet the annual training requirement, Sponsors will be unable to log into MP ICAM until training is complete. Training courses are available in JKO with the current status of the Sponsor's training requirement. Successful completion of the training updates the Sponsor's profile and allows the Sponsor continued access to MP ICAM.

Sponsors must complete and pass the following training courseware on the JKO site:

- DMDC-US1426-ICAM (All Sponsors)
- DMDC-US1427-ICAM (only SPOCs and MPASMs)

#### 3.5 Sponsor's Account Activity

The MPASM is the MPAS's primary point of contact (POC). If a Sponsor does not login to the MP ICAM application every 30 days, the account will be "Inactive." To reactivate the account, the Sponsor will need to call the DMDC CCC (DSC) at 1-800-372-7437 and request their account to be reactivated. Sponsors will need to know their site ID in order to request for assistance.

# 4 MP ICAM Credential Sponsorship Lifecycle

The credential issuance process includes the following tenets.

- **Sponsorship & Eligibility** This step confirms the processes for confirming eligibility of an ID card. The Applicant for a credential shall be sponsored by a DoD Government official or employee. The Sponsor is the person affiliated with the DoD or other Federal agency. This person takes responsibility for verifying and authorizing the Applicants' need for a credential.
- **Registration and Enrollment** Sponsorship and enrollment information about the credential Applicant shall be registered in the Defense Enrollment Eligibility Reporting System (DEERS) prior to card issuance.

- **Background Investigation** A background investigation is required for those individuals eligible for a CAC. Sponsored CAC Applicants shall not be issued a CAC without the required background investigation.
- Identity and Eligibility Verification Identity and eligibility verification shall be completed at a Real-Time Automated Personnel Identification Systems (RAPIDS) workstation. Verifying Officials (VOs) inspect identity and eligibility documentation and RAPIDS authenticates individuals to ensure that credentials are provided only to those who are sponsored and who have a current affiliation with DoD.
- **DoD Credential Issuance** Credentials are issued at the RAPIDS workstation after all sponsorship, enrollment and registration, background investigation and identity and eligibility requirements have been satisfied.
- Use & Maintenance Credentials are used as proof of identify and DoD affiliation to facilitate access to DoD facilities and systems. Additionally, credentials represent authorization for entitled benefits and privileges in accordance with DoD policies.
- **Revocation & Credential Collection** Credentials shall be retrieved by the sponsor or sponsorship organization when the credential has expired, when it is damaged or compromised, or when the credential holder is no longer affiliated with the DoD or no longer meets the eligibility requirements for the credential. The active status of the credential shall be terminated within the DEERS and RAPIDS infrastructure.

# 5. Using the MP ICAM Application

#### 5.1 Login to the Sponsorship Portal

When a Sponsor logs in to the MP ICAM Sponsorship Portal, https://mpartnerspnrweb.dmdc.osd.mil/mpartnerspnrweb/app/, there are two options:

- **DoD Credential Issuance** This option enables the Sponsor to manage the lifecycle of the DoD issued credential sponsorship for physical and/or logical access.
- Non-DoD Credential Registration Enables the Sponsor to manage non-DoD PIV credential sponsorships for DoD logical access. The Sponsor can be any DoD Civilian or Active Duty military.

This Guide focuses on and describes the DoD Credential Issuance process. Select the **DoD Credential Issuance** button.

#### Figure 1. Sponsorship Portal Login Page

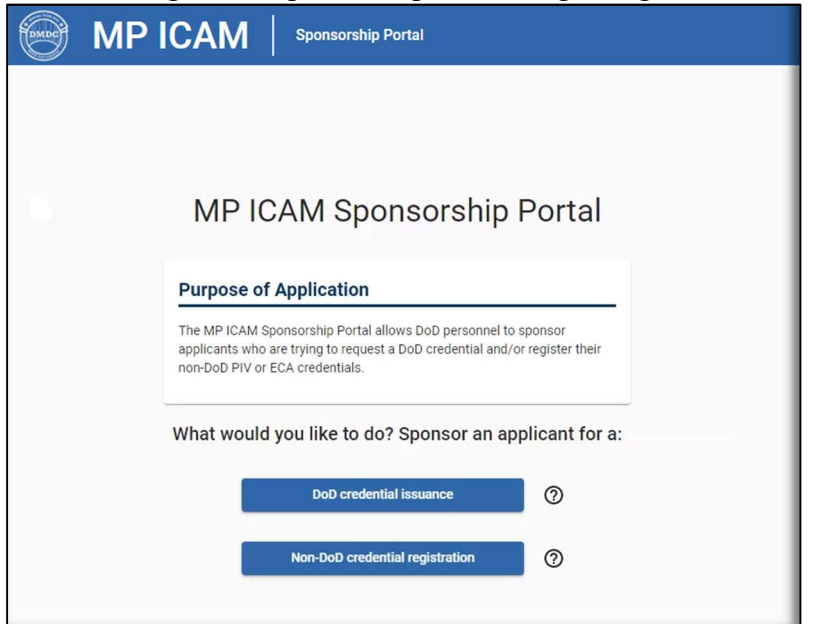

If the Sponsor is provisioned at more than one site or have more than one Role, the Sponsor will need to select a **Site and Role** to log into and manage the applications. If the Sponsor is only provisioned at 1 site and role, the user will go straight to the My Dashboard page. Click the **Continue** button.

Figure 2. Select a site and Role

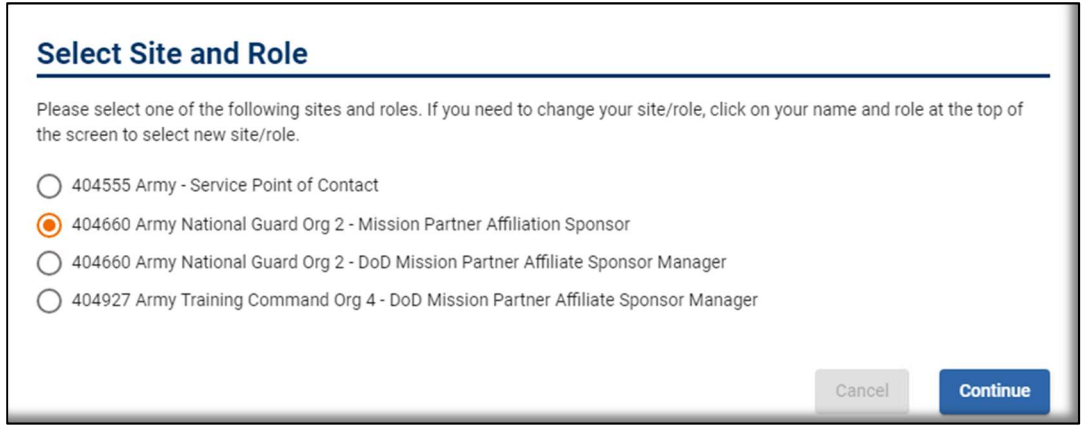

#### 5.2 My Dashboard

Once logged in to the Sponsorship Portal, the Sponsor lands on **My Dashboard**. My Dashboard contains Tabs to access all functionality within the application. Based on the Sponsor's Role, the available Tabs vary. The image below shows the MPAS view of My Dashboard. We will discuss the Tabs and functionality available to MPASM and SPOC later in the Guide.

#### 5.2.1 Manage Applications and Sponsorships

My Dashboard defaults to the **Manage Applications and Sponsorships** tab. See Figure below. This tab contains three sections: The **Applications Summary** section shows a count of Applications by status; The **Filters** section is the interface to search for applications; and the **Applications List** displays the results of your filtered search where you will then be able to manage those applications. We will discuss the features on this page in following Sections.

| MP ICAM                                                                                                    | Sponsor                                                                                                    | ship Portal 404660 Army Nation       | al Guard Or | g 2 - Mission Partner Affiliation Sponsor | • | 8 |  |  |  |
|----------------------------------------------------------------------------------------------------|----------------------------------------------------------------------------------------------------|--------------------------------------|-------------|-------------------------------------------|---|---|--|--|--|
| My Dashboard                                                                                                    |                                                                                                    |                                      |             |                                           |   |   |  |  |  |
| Manage Applications and Sponsorships  Applications Summary  My Summary  Site Summary  The counts below are a summary of appli | Manage Applications and Sponsorships       Initiate Application       Manage Contracts         Applications Summary       Initiate Summary         Image My Summary       Image State Summary |                                      |             |                                           |   |   |  |  |  |
| Applicant In Progress:                                                                                                    | 3                                                                                                    | Expired Applications:                | 0           | Revoked Sponsorships:                     | 4 |   |  |  |  |
| Pending Applications:                                                                                                    | 2                                                                                                    | Sponsorships Pending Reverification: | 0           | Sponsorship Ended:                        | 0 |   |  |  |  |
| Rejected Applications:                                                                                                    | 2                                                                                                    | Approved Sponsorships:               | 0           | Sponsorship Ending Soon:                  | 0 |   |  |  |  |

Figure 3. My Dashboard

## **5.2.1.1. Applications Summary**

The Sponsor's view of the **Applications Summary** section defaults to applications the Sponsor has last touched, when the Sponsor selects the **My Summary** radio button (Figure 3). With MP ICAM, a Sponsor can manage applications across the entire site, not just those assigned to the Sponsor. This feature increases efficiency across the site as there is no need to transfer applications to another Sponsor and allows Sponsor the ability to manage the site, as a whole. To view the application count of the entire site, select the **Site Summary** radio button.

#### **5.2.1.2 Filters**

To search for and manage the applications displayed in the Applications Summary, the Sponsor can use the **Quick Filter** or **Custom Filters** buttons (Figure 4). The Quick Filter includes a drop-down list of each application status shown in the Applications Summary. Select one from the list and then click the **Search** button to display a list of all those applications.

|       |                                                     | rigure 4. Quiek rinter |
|-------|-----------------------------------------------------|------------------------|
| Filt  | ters                                                | ^                      |
| Belo  | w is a list of applications and sponsorships that o | an be filtered.        |
|       | Applicant In Progress                               |                        |
| (     | Pending Applications                                | Custom Filters         |
|       | Rejected Applications                               |                        |
|       | Expired Applications                                | Search                 |
|       | Sponsorships Pending Reverification                 |                        |
| Ар    | Approved Sponsorships                               |                        |
| Filte | r: None                                             |                        |

Figure 4. Quick Filter

The **Custom Filters** (Figure 5) option includes additional search options, including Last Updated By, Application Status, Sponsorship Status, Applicant Last Name, and Application Number. Select any of the options and click **Search** to display a list of applications matching your search criteria.

| Quick Filter (My Summary) |   |                    |   |                    |   |
|---------------------------|---|--------------------|---|--------------------|---|
| O Pending Applications    |   | Custom Filters     |   |                    |   |
|                           |   |                    |   |                    |   |
| Custom Filters            |   |                    |   |                    |   |
| Last updated by           | × | Application Status | • | Sponsorship Status | • |
| Applicant Last Name       |   | Application Number |   |                    |   |
|                           |   |                    |   |                    |   |

For even more detailed search options, the Sponsor can move the slider on **Advanced Filters** (Figure 6) to the right to display many additional search options to find applications. Enter or select any of the options and click **Search** to display a list of applications matching your search criteria. Move the slider to the left to close the **Advanced Filters** options.

| Application Information      |   |                            |   |                   |   |
|------------------------------|---|----------------------------|---|-------------------|---|
| Application Status Date From | Ē | Application Status Date To |   | Applicant Email   |   |
| Applicant First Name         |   | Person ID Type             | • | Person Id         | Ø |
| Sponsorship Information      |   |                            |   |                   |   |
| Reverification Date From     | ē | Reverification Date To     | Ō | Begin Date From   | • |
| Begin Date To                | ۵ | End Date From              | Ē | End Date To       | Ē |
| Additional Information       |   |                            |   |                   |   |
| Mission Partner              | × | Contract Number            | × | ID Card Collected | • |
|                              |   |                            |   |                   |   |

# **5.2.1.3 Applications List (Figure 7)**

In this section of the page, applications will be displayed that matched the filters. The Sponsor can select a **Quick Filter** search for **Pending Applications**. Relevant details of the application appear in list form. To view the full application, click on it in the list and the application will open.

| Filters                                                                |                |               |                     |                       |                            |                                |                                               |                       |                         |                        |
|------------------------------------------------------------------------|----------------|---------------|---------------------|-----------------------|----------------------------|--------------------------------|-----------------------------------------------|-----------------------|-------------------------|------------------------|
| Below is a list of applications and sponsorships that can be filtered. |                |               |                     |                       |                            |                                |                                               |                       |                         |                        |
| Quick Filter (My Summary)       Pending Applications   Custom Filters  |                |               |                     |                       |                            |                                |                                               |                       |                         |                        |
|                                                                        |                |               |                     |                       |                            |                                |                                               |                       |                         | Search                 |
| Applicati                                                              | ons List       |               |                     |                       |                            |                                |                                               |                       |                         |                        |
| Filter: Pendin                                                         | g Applications | 3             |                     |                       |                            |                                |                                               |                       |                         |                        |
| Application<br>Number                                                  | Last<br>Name   | First<br>Name | Mission<br>Partner  | Last<br>updated<br>by | Application<br>Status Date | Application<br>Status          | Application<br>Expiration or<br>Rejected Date | Sponsorship<br>Status | Sponsorship<br>End Date | Reverification<br>Date |
| 1000112166                                                             | Erikson        | Helen         | GOV IT<br>Solutions | Veak,<br>TRACY        | 06/09/2023                 | Pending<br>Sponsor<br>Approval | 07/09/2023                                    |                       |                         |                        |
| 1000112167                                                             | Franklin       | Sharon        | GOV IT<br>Solutions | Veak,<br>TRACY        | 06/09/2023                 | Pending<br>Sponsor<br>Approval | 07/09/2023                                    |                       |                         |                        |
| 1000112168                                                             | Garrett        | Charles       | GOV IT<br>Solutions | Veak,<br>TRACY        | 06/09/2023                 | Pending<br>Sponsor<br>Approval | 07/09/2023                                    |                       |                         |                        |
| 1000112188                                                             | Henderson      | Charlotte     | GOV IT<br>Solutions | Veak,<br>TRACY        | 06/13/2023                 | Pending<br>Sponsor<br>Approval | 07/13/2023                                    |                       |                         |                        |
| 1000003767                                                             | Martin         | Brenda        | GOV IT<br>Solutions | Veak,<br>TRACY        | 05/31/2023                 | Pending<br>Sponsor<br>Approval | 06/30/2023                                    |                       |                         |                        |
|                                                                        |                |               |                     |                       |                            |                                | Items                                         | per page: 10          | ▼ 1-5 of 5              | < >                    |

Figure 7. Applications List

# **5.2.2 Initiate Application (Figure 8)**

Prior to the Applicant contacting an Sponsor to request a DoD credential, the Applicant must be vetted through their employer and later through their Sponsor that the Applicant meets the following requirements published in the policies below:

- Federal Information Processing Standards Publication 201 -1, "Personal Identity Verification (PIV) of Federal Employees and Contractors"
- DoD Regulation 5200.2-R, "Personnel Security Program"
- Department of Defense Manual (DoDM) 1000.13, Volume 1—"DoD Identification (ID) Cards: ID Card Life-Cycle"

Once the Sponsor has confirmed the requirements have been met for the Applicant, the Sponsor can initiate the application for the Applicant by clicking on **Initiate Application** tab to begin the process of creating an application.

| MP ICAM                          | Sponsorship Portal       | 404660 Army National Guard Org 2 - Mission Partner Affiliation Sponso | 8 |
|----------------------------------|--------------------------|-----------------------------------------------------------------------|---|
|                                  | My I                     | Dashboard                                                             |   |
| Manage Applications and Sponsors | hips Initiate Applicatio | ion Manage Contracts                                                  |   |
| Initiate Application             |                          |                                                                       |   |
| Applicant Last Name *            |                          | 0                                                                     |   |
| Applicant First Name *           |                          |                                                                       |   |
| Applicant Middle Name            |                          |                                                                       |   |
| Applicant Cadency Name           |                          | - 0                                                                   |   |
| Primary Work Email *             |                          |                                                                       |   |
| Is the applicant's phone numb    | er international?        |                                                                       |   |
| Applicant Phone Number *         |                          | 0                                                                     |   |
| Does the applicant have a Do     | ) ID Number?             |                                                                       |   |
| Applicant's DoD ID Number *      |                          | <u>w</u> ()                                                           |   |
| Is the applicant working on a [  | DoD Contract? 🧿          |                                                                       |   |
| Contract *                       |                          | × 0                                                                   |   |

Figure 8. Initiate Application

Sponsors are required to fill in the Applicant's information, as indicated by a star \* icon within the application (Figure 9):

- Last Name
- First Name
- Primary Work Email address This is where MP ICAM emails regarding sponsorship are sent for the Applicant.
- Phone Number If the Applicant has an international phone number, move the slider bar to the right and enter the international phone number.
- DoD ID Number If the Applicant has a DoD ID number, move the slider bar to the right and enter the DoD ID number.
- Contract Number If the Applicant is under a DoD contract, move the slider bar to the right and enter the Contract information.
- Sponsorship Request End Date The end date must be before the contract end date or whatever date the sponsorship will end, up to 5 years, the maximum length of a DoD contract. The sponsorship begin date is defaulted to today's date.

**BY PROXY:** If the Applicant is unavailable (e.g., in a war zone without internet access and a computer for an extended period of time), a Sponsor can fill out the application by proxy. This feature should <u>ONLY</u> be used due to extenuating circumstances and not just on vacation. By proxy, the Sponsor will completely fill out the application to include Applicant's PII, home/duty locations, and contact information. The Sponsor assumes all responsibility for the accuracy of the inputted data. To complete the application by proxy, move the slider bar to the left, indicating that the Applicant is unable to complete the application on their own.

Once you have entered all information into the application, select the **Continue** button. Review the information you entered. If something is not correct, click the **Cancel** button to return to the previous page and edit as necessary. When all information is correct, click the **Send to Applicant button** (if not by proxy).

| ify the application is accurate prior          | sending to applicant.                                                                                                    |
|------------------------------------------------|----------------------------------------------------------------------------------------------------|
| Application Informat                           | tion                                                                                                    |
| Applicant Last Name:                           | Tomlinson                                                                                                    |
| Applicant First Name:                          | Roger                                                                                                    |
| Applicant Middle Name:                         |                                                                                                    |
| Applicant Cadency Name:                        |                                                                                                    |
| Applicant Email:                               | roger.tomlinson.ctr@mail.mil                                                                                                    |
| Applicant Phone Number:                        | (987) 454-6932                                                                                                    |
| Does the applicant have a DoD ID<br>Number?    | Yes                                                                                                    |
| Applicant's DoD ID Number:                     | ······ &                                                                                                    |
| Is the applicant working on a<br>DoD Contract? | Yes                                                                                                    |
| Contract:                                      | Contract Number: BX1234567<br>Description: Technical identity solutions<br>Status: Active<br>Begin Date: 05/31/2023<br>End Date: 02/01/2025<br>Service Code: Army<br>Organization: Army National Guard |
| Sponsorship Begin Date:                        | 06/14/2023                                                                                                    |
| Sponsorship End Date:                          | 02/01/2025                                                                                                    |

Figure 9. Verify and Send Application

An Application Number and a PIN (Figure 10) are generated and sent in two separate emails to the Applicant and Sponsor. The Applicant uses the Application Number and PIN to log into the Registration Portal to complete the application. Click Close or Copy to close the window. The application status will be **Applicant in Progress** in **Applications Summary** of **My Dashboard**.

#### Figure 10. Application Number and PIN

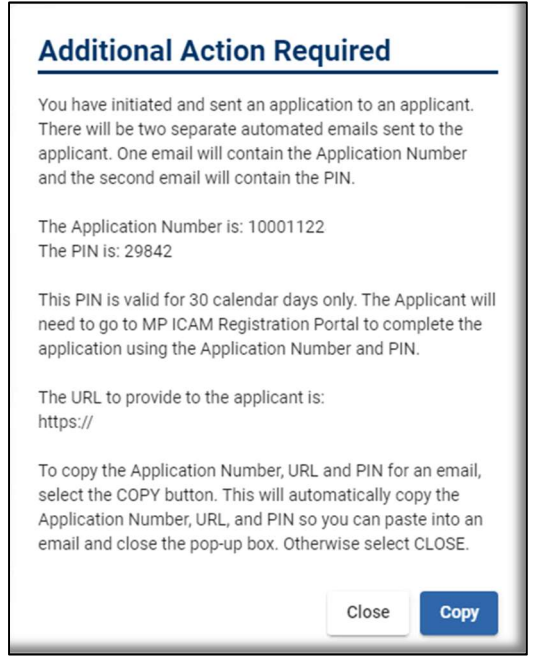

#### 5.2.3 Manage Contracts (Figure 11)

Contracts are managed by MPAS and MPASM roles who can add, edit, and remove contracts from view. Contract information includes Contract Number, Contract Description, Contract Begin Date, Contract End Date, Mission Partner, Contract Status, Service Code, and Organization. A contract must be added for an Applicant to be made available for selection in the application initiation process. A contract data will be validated so Sponsors need to ensure the accuracy of the information inputted or risk the sponsorship getting automatically revoked.

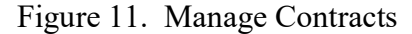

|                                                     |                                |                                                         | My                                     | / Dash                               | board                |                    |                 |                       |                           |
|-----------------------------------------------------|--------------------------------|---------------------------------------------------------|----------------------------------------|--------------------------------------|----------------------|--------------------|-----------------|-----------------------|---------------------------|
| Manage App                                          | plications an                  | d Sponsorships                                          | Initiate Applie                        | cation M                             | anage Contrac        | ts                 |                 |                       |                           |
| Manage<br>Below are the<br>deleted. Cont<br>Filters | e Contracts a<br>tracts can on | acts<br>ssociated with this s<br>ly be deleted if there | ite. You may filte<br>are no active ap | er the contracts<br>plications and/o | based upon the       | e data elemo<br>s. | ents. Contra    | cts may be added,     | modified or               |
| Mission<br>Partner                                  | Site<br>ID                     | Contract Number 🕇                                       | Contract<br>Description                | Contract<br>Begin<br>Date            | Contract<br>End Date | Contract<br>Status | Service<br>Code | Organization          | Number of<br>Applications |
| Federal<br>Mission<br>Supply                        | 404660                         | 1123                                                    | Govt training solution                 | 05/08/2023                           | 05/08/2028           | Active             | Other           | Other                 | 5                         |
| GOV IT<br>Solutions                                 | 404660                         | 47QFMA19F0017                                           | USHRIS                                 | 08/04/2021                           | 08/04/2024           | Active             | Other           | DoD/Joint<br>Services | 13                        |
| Air Tech<br>Partners                                | 404660                         | BNXBV239484rJJ                                          | Vision<br>innovations                  | 12/06/2022                           | 02/06/2029           | Active             | Army            | Army Reserve          | 2                         |
| GOV IT                                              | 404660                         | BY1234567                                               | Technical                              | 05/31/2023                           | 02/01/2025           | Active             | Army            | Army                  | 6                         |

If an applicant is associated with a contract in MP ICAM, the Sponsor need to add it. Select the **Add Contract** (Figure 12) button at the bottom of the Manage Contracts page.

Figure 12. Add a Contract

| Items per page: 10 		 1 - 9 of 9 		 < 	>   |
|--------------------------------------------|
| Add Contract Edit Contract Delete Contract |

In the Add Contract (Figure 13), fill in all fields. Once filled in, select **Review** then **Submit** to input the contract so the contract can appear in the list of available contracts. Contracts can only be viewed at the site created.

| Site ID<br>404660                               |   | Contract Number *                         |      |
|-------------------------------------------------|---|-------------------------------------------|------|
| Site ID for Affiliation Site Manager or Sponsor |   | Enter contract number                     |      |
| Contract Description *                          |   |                                           |      |
|                                                 |   |                                           | 0/50 |
| Enter contract description information.         |   |                                           |      |
| Contract Begin Date *                           |   | Contract End Date *                       | Ē    |
| Enter contract begin date                       |   | Enter contract end date                   |      |
| Mission Partner *                               | × | Contract Status *                         |      |
| Select Mission Partner                          |   | Select contract status                    |      |
| Service Code *                                  | * | Organization *                            |      |
| Service that is sponsoring contract.            |   | Organization that is sponsoring contract. |      |

Figure 13. Contract Details

To edit a contract, click Edit Contract (Figure 14), make changes, click Review then Submit.

#### Figure 14. Edit Contract

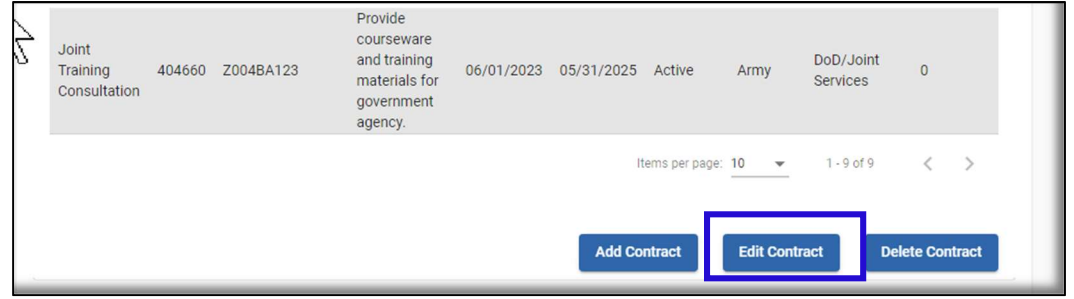

To **Delete** (remove from view) a contract, select contract to delete and click **Delete Contract** (Figure 15) then **Submit**. A contract <u>cannot</u> be deleted from view if it has any open/in-progress sponsorships applications.

Eigene 15 Delete Contract

|   |                                   |        |           | Figure                                                                          | 15. DC     |            | liaci         |           |                       |              |  |
|---|-----------------------------------|--------|-----------|---------------------------------------------------------------------------------|------------|------------|---------------|-----------|-----------------------|--------------|--|
| 7 | Joint<br>Training<br>Consultation | 404660 | Z004BA123 | Provide<br>courseware<br>and training<br>materials for<br>government<br>agency. | 06/01/2023 | 05/31/2025 | Active        | Army      | DoD/Joint<br>Services | 0            |  |
|   |                                   |        |           |                                                                                 |            | It         | ems per page: | 10 👻      | 1 - 9 of 9            | < >          |  |
|   |                                   |        |           |                                                                                 |            | Add Co     | ntract        | Edit Cont | Del                   | ete Contract |  |

#### 5.2.4 Site and Role

If you are provisioned in more than one role or site, click the header **Site and Role information** (Figure 16). A pop-up box with additional roles will be displayed (Figure 17). Select the new site and role and press Continue.

|                                                                                                    | Sponsorship Portai                                                                                                    | 404000 Army National Guard Org 2 - Mission Partner Anniation Sponso                                                                | my Dashboard             | Need |
|----------------------------------------------------------------------------------------------------|----------------------------------------------------------------------------------------------------|----------------------------------------------------------------------------------------------------|--------------------------|------|
|                                                                                                    |                                                                                                    | Figure 17. Change Roles                                                                                                    |                          |      |
| Salaat Sita                                                                                                    | and Polo                                                                                                    |                                                                                                    |                          |      |
|                                                                                                    |                                                                                                    |                                                                                                    |                          | - 1  |
| Diagon coloct one of                                                                                                    | the following sites and r                                                                                                    | roles. If you need to change your site/role, click on your nar                                                                     | ne and role at the top ( | of   |
| the screen to select                                                                                                    | new site/role.                                                                                                    | oleo. In you need to enange your oleo, oleo, olloit on your ha                                                                     | ne una role ut the top t | ,    |
| the screen to select                                                                                                    | new site/role.                                                                                                    |                                                                                                    |                          |      |
| 404555 Army - S                                                                                                    | new site/role.<br>Service Point of Contact<br>ational Guard Org 2 - Mis                                                                   | ssion Partner Affiliation Sponsor                                                                                                  |                          | 51   |
| 404555 Army - 5     404660 Army N     404660 Army N                                                                              | service Point of Contact<br>ational Guard Org 2 - Mis<br>ational Guard Org 2 - Dol                                                        | ssion Partner Affiliation Sponsor<br>D Mission Partner Affiliate Sponsor Manager                                                   |                          | 51   |
|                                                                                                    | service Point of Contact<br>Service Point of Contact<br>ational Guard Org 2 - Mis<br>ational Guard Org 2 - Dol<br>raining Command Org 4 - | ssion Partner Affiliation Sponsor<br>D Mission Partner Affiliate Sponsor Manager                                                   |                          | 51   |
| <ul> <li>404555 Army - S</li> <li>404660 Army N</li> <li>404660 Army N</li> <li>404660 Army N</li> <li>404927 Army Tr</li> </ul> | ational Guard Org 2 - Dol<br>raining Command Org 4 -                                                                                      | ssion Partner Affiliation Sponsor<br>D Mission Partner Affiliate Sponsor Manager<br>D DD Mission Partner Affiliate Sponsor Manager |                          |      |

#### 5.2.5 Need Support?

For help, click Need Support? (Figure 18). Support Documentation will be available.

Figure 18. Need Support?

| ×                   |                     |        |
|---------------------|---------------------|--------|
| Documents           | Contact Information | ı      |
| Name                | Description         | Size   |
| Frequently Asked Qu | estions             |        |
| MPAA FAQ.pdf        | MPAA FAQ            | 367 KB |
| MPAS FAQ.pdf        | MPAS FAQ            | 369 KB |
| User Manuals        |                     |        |
| MPAA UM.pdf         | MPAA User Manual    | 369 KB |
| MPAS UM.pdf         | MPAS User Manual    | 371 KB |
|                     |                     |        |

Figure 19. Help Documents and Contacts

#### **5.3 Applicant Completes an Application**

After the Applicant has the Application Number and PIN, the Applicant can log into the Registration Portal to complete the application by selecting "**Apply for DoD issued credential**" (Figure 20). The Applicant has 30 days to complete the application, or it will be automatically revoked. The Applicant must complete the application in one sitting. There is no save option.

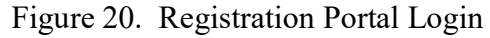

| MP ICAM                        | Registration Portal                                                                                                    | Need Support? |
|--------------------------------|----------------------------------------------------------------------------------------------------|---------------|
| Purpo:<br>The MP I<br>approved | MP ICAM Registration Portal se of Application CAM Registration Portal allows applicants to request a DoD credential or register an non-DoD credential. |               |
|                                | What would you like to do?                                                                                                    |               |
|                                | Register an approved non-DoD credential                                                                                                    |               |

Enter the Application Number and PIN (Figure 21). Select the Continue button.

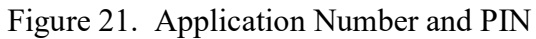

| <b>M</b> C | MPICAM Registration Portal                                                                                 | Need Support? |
|------------|----------------------------------------------------------------------------------------------------|---------------|
|            | Begin Application                                                                                          |               |
|            | Enter the Application Number and PIN that was provided to you by your Mission Partner Affiliation Sponsor. |               |
|            | Application Number *                                                                                       | 0             |
|            | Applicant's Provided PIN *                                                                                 | \$ 0          |
|            | Cancel                                                                                                    | Continue      |

The Applicant will then be able to enter all required information such as PII, contact information, home address, and duty location (Figure 22).

|                                    | Registration Portal    | Need Supp                            |
|------------------------------------|------------------------|--------------------------------------|
| Application Number: 10001121       | 88 Sponsor: TRACY Veak | Application Status: MPAA In Progress |
| Applicant Information              |                        |                                      |
| Please provide information about v | vho you are.           |                                      |
| Last Name *                        |                        | 0                                    |
| First Name *                       |                        | 0                                    |
| Middle Name                        |                        | 0                                    |
| Applicant Cadency Name             |                        | - 0                                  |
| Person Identifier Type Code *      |                        | - 0                                  |
| Do you have a DoD ID Num           | per?                   |                                      |
| Date of Birth *                    |                        | <b>• (</b>                           |
| Gender *                           |                        | - 0                                  |
| Country of Citizenship *           |                        | - 0                                  |
| Country of Birth *                 |                        | . 0                                  |
| Use International Phone Nu         | mber?                  |                                      |

Figure 22. Application Details

Click the **Continue** button at the bottom of the page to review the application. In the **Verify and Submit Application** window, if the information is not correct and needs to be changed, click the **Cancel** button to return to the application. Once the information is verified as accurate, click on the **Submit Application** button.

| App  | Verify and S                    | ubmit Application                 |                           |                | gress |
|------|---------------------------------|-----------------------------------|---------------------------|----------------|-------|
| Ap   | Application Number:             | 1000112188                        |                           |                | -     |
|      | Please verify the info          | rmation you entered is correct an | d submit application.     |                |       |
| 🖉 Но | m Applicant I                   | nformation                        | Home Add                  | lress          |       |
| Ĩ    | Last Name:                      | Henderson                         | Street Address            | 625 Lemon Lane |       |
| B Du | First Name:                     | Charlotte                         | Line 1:                   |                |       |
| 0.00 | Middle Name:                    |                                   | Street Address<br>Line 2: |                |       |
| Cou  | Applicant                       |                                   | City:                     | Randolph       | 0     |
| Un   | Person Identifier               |                                   | State:                    | Indiana        |       |
| City | <ul> <li>Type Code:</li> </ul>  | Social Security Number            | Zip Code:                 | 98541          |       |
| Pe   | Person Identifier:              | ······ Ø                          | Country:                  | United States  | . 0   |
| Stat | Foreign National<br>Identifier: |                                   | Duty Loop                 | tion           | 0     |
|      | Foreign National                |                                   | City:                     | LIUII          |       |
|      | DoD ID Number:                  |                                   | State:                    | Indiana        | Conti |
|      | Date of Birth                   | 9/9/1989                          | Country:                  | United States  |       |
|      | Gender:                         | Female                            |                           |                |       |
|      | Country of<br>Citizenship:      | United States                     |                           |                |       |
|      | Country of Pirth                | United States                     |                           |                |       |

# Figure 23. Verify and Submit Application

Once the Applicant submits a completed application, the system automatically sends an email notification to the Sponsor. The Sponsor will make a determination to approve or reject the application.

#### **5.4 Manage Applications**

The Sponsor is responsible for managing the complete lifecycle of credential sponsorship, including the determination for sponsorship, reverification and the collection of the credential. Sponsors manage applications by selecting them from the **Applications List** in the **Manage Applications and Sponsorships** tab. Based on the Sponsor's role and the status of the application, there are different options available to manage applications.

#### 5.4.3. Approve an Application

Once the Applicant has completed and submitted the application, it will appear in the **Pending Applications** count in the **Applications Summary** section (Figure 24). To approve an application, select **Pending Applications** from the Quick Filter, or select a Customs Filter option to display applications. The Sponsor can click on an application from the list to open it.

| Applications Summal My Summary My Summary Site Sum The counts below are a summary of Applicant in Progress: Pending Applications: Rejected Applications: Rejected Applications: Below is a list of applications and of Cuck Filter (My Summary) Cuck Filter (My Summary) Cuck F |                                      |                                                | <                                 |                                            |                                | onsor                | My                     |
|----------------------------------------------------------------------------------------------------|--------------------------------------|------------------------------------------------|-----------------------------------|--------------------------------------------|--------------------------------|----------------------|------------------------|
| Applicant In Progress:<br>Pending Applications:<br>Rejected Applications:<br>Filters<br>Below is a list of applications and s<br>Ouck Filer (My Summary)<br>Pending Applications<br>Applications List<br>Filter: Pending Applications<br>Application Last<br>First Name Name                                                                                                    | r <b>y</b><br>mary<br>applications w | here you are the sp                            | onsor                             |                                            |                                |                      |                        |
| Pending Applications:<br>Rejected Applications:<br>Filters<br>Below is a list of applications and a<br>Ouck Filter (My Burmary)<br>Pending Applications<br>Applications List<br>Filter: Pending Applications<br>Application Last First<br>Number Name Name                                                                                                    | 5                                    | Expired Applic                                 | ations:                           | 0                                          | Revoked Sponsorships           | s:                   | 0                      |
| Rejected Applications: Filters Below is a list of applications and a Ouick Filter (My Summary) Pending Applications Applications List Filter: Pending Applications Application Last First Number Name Name                                                                                                    | 1                                    | Sponsorships                                   | Pending Reverification:           | 0                                          | Sponsorship Ended:             |                      | 0                      |
| Filters<br>Below is a list of applications and s<br>Ouck Filer (My Summer)<br>Pending Applications<br>Applications List<br>Filter: Pending Applications<br>Application Last First<br>Number Name Name                                                                                                    | 3                                    | Approved Spo                                   | nsorships:                        | 1                                          | Sponsorship Ending So          | oon:                 | 1                      |
| Applications List Filter: Pending Applications Application Last First Number Name Name                                                                                                    |                                      | Custom                                         | Filters                           |                                            |                                |                      | Search                 |
| Application Last First<br>Number Name Name                                                                                                    |                                      |                                                |                                   |                                            |                                |                      |                        |
|                                                                                                    | Mission<br>Partner                   | Last Application<br>updated Status Dates<br>by | Application<br>Status             | pplication<br>xpiration or<br>ejected Date | Sponsorship Spon<br>Status End | nsorship<br>d Date ↓ | Reverification<br>Date |
| 1000003450 Smith Jon                                                                                                    | GOV IT<br>Solutions                  | Veak, 05/12/2<br>TRACY 05/12/2                 | Pending<br>23 Sponsor<br>Approval | 6/11/2023                                  |                                |                      |                        |

#### Figure 24. Approve an Application

The application displays showing Applicant and Contract Information (Figure 25).

| Applicant Name: Smith, .           | Jon Mark Application Status:<br>Approval<br>2023 Mission Partner Aff | Pending Sponsor Stat<br>iliation Sponsor (MPAS): Veak, T | us Date: 05/12/2023<br>RACY |
|------------------------------------|----------------------------------------------------------------------|----------------------------------------------------------|-----------------------------|
| Applicant Inforn                   | nation                                                               | Contract Inform                                          | nation                      |
| Last Name:                         | Smith                                                                | Contract Number:                                         | 47QFMA19F0017               |
| First Name:                        | Jon                                                                  | Contract Description:                                    | USHRIS                      |
| Middle Name:                       | Mark                                                                 | Contract Status:                                         | A                           |
| Person Identifier Type:            | Social Security Number                                               | Contract Organization:                                   | DoD/Joint Services          |
| Person Identifier:                 | ······ @                                                             | Contract Service Code:                                   | Other                       |
| Date of Birth:                     | 08/05/1981                                                           | Contract Begin Date:                                     | 08/04/2021                  |
| Gender:                            | Male                                                                 | Contract End Date:                                       | 08/04/2024                  |
| Country of Citizenship:            | United States                                                        |                                                          |                             |
| Country of Birth:                  | United States                                                        | Sponsorship In                                           | formation                   |
| Birth State:                       | Alaska                                                               | No Sponsor                                               |                             |
| Primary Work Email:                | john.smith.ctr@mail.mil                                              | No Spons                                                 |                             |
| Phone Number:                      | (854) 546-9652                                                       |                                                          |                             |
| US Citizenship Status:             | Yes                                                                  | Personnel Info                                           | rmation                     |
| Sponsorship Request<br>Begin Date: | 05/12/2023                                                           | No Pers                                                  | onnel Information Available |
| Sponsorship Request End<br>Date:   | 08/04/2024                                                           |                                                          |                             |
| Application Number:                | 1000003450                                                           |                                                          |                             |
| Proxy Application:                 | No                                                                   |                                                          |                             |

## Figure 25. Application

The Sponsor can click the **Approve Application** button at the bottom of the page (Figure 26). The Sponsor can also edit the application. Click the **Edit Application** button, make necessary changes to Contract or Applicant Information and save. The Sponsor can then continue with their determination of sponsorship with the application. The system is also conducting a search to determine if the Applicant's identity already exists in DEERS:

- If the Applicant's identity does exist, the Sponsor is presented with the DEERS data.
- If the Applicant does not exist, a new identity is created within DEERS once the application is approved.
- If there are closely matching identities, the sponsor will be able to select the correct Applicant's identity.

The Sponsor should use the Comments section to annotate any unusual circumstances, important notes, or other details pertinent to the Applicant's sponsorship.

| MP ICA                             | Sponsorship Portal                            | 404660 JKO Site (Test 1) - Mission Partner Affiliation Sponsor My I  |
|------------------------------------|-----------------------------------------------|----------------------------------------------------------------------|
| Sponsorship Request<br>Begin Date: | 05/12/2023                                    | No Personnel Information Available                                   |
| Sponsorship Request End<br>Date:   | 08/04/2024                                    |                                                                      |
| Application Number:                | 1000003450                                    |                                                                      |
| Proxy Application:                 | No                                            |                                                                      |
| Home Address                       |                                               |                                                                      |
| Street Address Line 1:             | 254 Orchard Grove Dr.                         |                                                                      |
| City:                              | Martinsville                                  |                                                                      |
| State:                             | Florida                                       |                                                                      |
| Zip Code:                          | 63254                                         |                                                                      |
| Country:                           | United States                                 |                                                                      |
| Duty Location                      | Jupiter                                       |                                                                      |
| State:                             | Florida                                       |                                                                      |
| Country:                           | United States                                 |                                                                      |
| History                            | Click the caret ( ^ ) on the right            | hand side to expand and view the historical Applicant's information. |
| Comments                           | Click the caret ( ^ ) on the right Applicant. | hand side to expand and view any comments associated with the        |
|                                    | Cancel App                                    | rove Application Edit Application Reject Application DEERS Compa     |
|                                    |                                               |                                                                      |

Figure 26. Approve Application Button

After approving the application, the Sponsor must annotate several data fields (Figure 27):

- **Personnel Category** Select one of the eight options in the drop-down list and any subsequent data fields
- **Contractor Type** Select the Contractor Type
- Service Select which Service
- Foreign Affiliate Type Required if Foreign Affiliate is the selected Personnel Category
- Volunteer Type Code Required if Non-Federal Agency Personnel Category is selected
- **Government Agency** Required if Other Government Agency Contactor, Other Government Agency Employee, or Presidential Appointee is the selected Personnel Category
- Non-US Government Agency/Sub-Agency Required if Non Federal Agency Civilian

| Applicant Name: Smith, Jon Mark<br>Application Date: 05/12/2023<br>Application Sponsor (MPAS): Veak, TRACY<br>The following fields needs to be completed and/or updated prior to sponsoring an applicant for a DoD-credential.<br>Personel Category*<br>DOD Contractor<br>Contractor Tipe*<br>All Other<br>Service*<br>Army<br>Contract*<br>47QFMA19F0017 - USHRIS<br>Contract *<br>47QFMA19F0017 - USHRIS<br>Contract Market<br>Based of Ord/2021<br>Service Code: Other<br>Operation: CODC/Joint Services<br>Primary Work fimal *<br>pons.mith.ct@mail.mil                                                                                                    |                                                                                        | ship Portal 404660 JKO Site (Test )                                                                          | 1) - Mission Partner Affiliation Sponsor | My |            | 8 |
|----------------------------------------------------------------------------------------------------|----------------------------------------------------------------------------------------|----------------------------------------------------------------------------------------------------|------------------------------------------|----|------------|---|
| Applicant Name: Smith, Jon Mark<br>Application Date: 05/12/2023       Application Status: Pending Sponsor Status Date: 05/12/2023<br>Mission Partner Affiliation Sponsor (MPAS): Veak, TRACY         The following fields needs to be completed and/or updated prior to sponsoring an applicant for a DoD-credential. <ul> <li>Personal Category *</li> <li>DoD Contractor</li> <li>Contractor Type *</li> <li>All Other</li> <li>Any</li> </ul> <ul> <li>Contractor</li> <li>Contractor</li></ul>                                                                                                    | prove Application                                                                      |                                                                                                    |                                          |    |            |   |
| The following fields needs to be completed and/or updated prior to sponsoring an applicant for a DoD-credential. Personnel Category* DoD Contractor DoD Contractor Contractor Type * All Other Service * Army Contract * Army Contract * ArgeMA19F0017 - USHRIS Contract * Contract * Contract | plicant Name: Smith, Jon Mark                                                          | Application Status: <b>Pending Sponsor</b><br><b>Approval</b><br>Mission Partner Affiliation Sponsor (MPAS): | Status Date: 05/12/2023<br>Veak, TRACY   |    |            |   |
| Personnel Category*       Image: Contractor       Image: Contractor                                                                                                    | ollowing fields needs to be completed and/or u                                         | odated prior to sponsoring an applicant for a [                                                              | DoD-credential.                          | _  |            |   |
| Contractor Type *       All Other       Image: Contractor Type *         All Other       Image: Contractor Type *       Image: Contractor Type *         Army       Image: Contractor Type *       Image: Contractor Type *         Army       Image: Contractor Type *       Image: Contractor Type *         Army       Image: Contractor Type *       Image: Contractor Type *         Army       Image: Contractor Type *       Image: Contractor Type *         Army       Image: Contractor Type *       Image: Contractor Type *         Army       Image: Contractor Type *       Image: Contractor Type *         Contractor Information       Status: Active Description: USHRIS       Image: Contractor Type *         Description: USHRIS       Service: Code: Other Organization: DoO/Joint Services       Image: Contractor Type *         Primary Work Email *       Image: Contractor Type *       Image: Contractor *         Image: Contractor *       Image: Contractor *       Image: Contractor *         Utited States       Image: Contractor *       Image: Contractor *                                                                                                    | nel Category *<br>Contractor                                                           |                                                                                                    |                                          | •  | 0          |   |
| Service *     Army     •     ②       Contract *     470FMA19F0017 - USHRIS     ×     ③       Contract if duration     *     ③       Contract Information     *     ③       Status: Active     Description: USHRIS     ×       Description: USHRIS     Service code: Other     •       Organization: Dob//ol/x2021     *     ③       Primary Work Email *     •     ④       poin.smith.ctr@mail.mil     •     ④       Country of Duty Location *     •     ④                                                                                                    | ctor Type *<br>ther                                                                    |                                                                                                    |                                          | •  | ?          |   |
| Contract *<br>47QFMA19F0017 - USHRIS<br>Contract information<br>Status: Active<br>Description: USHRIS<br>Begin Date: 09/04/2021<br>Eed Date: 09/04/2021<br>Service Code: Other<br>Organization: DoD/Joint Services<br>Primary Work Email *<br>[ohn.smith.ctr@imail.mil<br>Country of Duty Location *<br>United States<br>2                                                                                                    | *                                                                                      |                                                                                                    |                                          |    | 0          |   |
| 47QFMA19F0017 - USHRIS     ×     2       Contract Information     Status: Active       Description: USHRIS     Begin Date: 08/04/2021       Eedin Date: 08/04/2021     Eedin Date: 08/04/2021       Service Code: Other     Organization: DoD/Joint Services       Primary Work Email *     0       john.smith.ctr@imail.mil     2       Country of Duty Location *     2                                                                                                    | ct *                                                                                   |                                                                                                    |                                          |    |            |   |
| Contract information     Status: Active       Description: USHRIS     Begin Date: 09/04/2021       End Date: 09/04/2021     Status: Active       Service Code: Other     Organization: Dool/Joint Services                                                                                                    | MA19F0017 - USHRIS                                                                     |                                                                                                    |                                          | ×  | 0          |   |
| Status: Active<br>Description: USHRIS<br>Begin Date: 08/04/2021<br>End Date: 08/04/2021<br>Service Code: Other<br>Organization: DoD/Joint Services<br>Primary Work Email *<br>john.smith.ctr@mail.mil<br>Country of Dury Location *<br>United States 2                                                                                                    | et Information                                                                         |                                                                                                    |                                          |    |            |   |
| Organization: DoD/Joint Services       Primary Work Email *<br>john.smith.ctr@mail.mil       Country of Duty Location *<br>United States                                                                                                    | s: Active<br>ription: USHRIS<br>Date: 08/04/2021<br>Date: 08/04/2024<br>ec Code: Other |                                                                                                    |                                          | ,  |            |   |
| Primary Work Email *<br>john.smith.ctr@mail.mil<br>Country of Duty Location *<br>United States                                                                                                    | nization: DoD/Joint Services                                                           |                                                                                                    |                                          |    |            |   |
| Country of Duty Location *<br>United States $\checkmark$                                                                                                    | y Work Email *<br>smith.ctr@mail.mil                                                   |                                                                                                    |                                          |    | 0          |   |
| Country of Duty Location * United States                                                                                                    | Since Containing                                                                       |                                                                                                    |                                          | -  | Ĩ          |   |
|                                                                                                    | y of Duty Location *                                                                   |                                                                                                    |                                          |    | $\bigcirc$ |   |
|                                                                                                    | 0.0000                                                                                 |                                                                                                    |                                          | Ť  | Ŭ          |   |

## Figure 27. Approve Application

The Sponsor must verify and select the applicable background investigation/vetting status based on the type of credential being requested (Figure 28). Click the drop-down arrow and select one of the two options.

#### Figure 28. Vetting Options

Other Credential or DEERS Enrollment (No background vetting required) CAC Issuance (NACI, Tier 1, or equivalent background investigation)

The Sponsor must now click the checkbox certifying the personnel vetting status is accurate and verified.

| MPICAM Sponsorship Portal 404660 JKO Site (Test 1) - Mission Partner Affiliation Spons                                                             | sor M          | y1     |
|----------------------------------------------------------------------------------------------------|----------------|--------|
| 470FMA19F0017 - USHRIS                                                                                                    | ×              | 0      |
|                                                                                                    |                |        |
| Contract Information                                                                                                    |                |        |
| Status: Active<br>Description: USHRIS<br>Begin Date: 08/04/2021<br>End Date: 08/04/2024<br>Service Code: Other<br>Organization: DoD/Joint Services |                |        |
|                                                                                                    |                |        |
| Primary Work Email *                                                                                                    |                | 0      |
| john.smith.ctr@mail.mil                                                                                                    |                | 0      |
| Country of Duty Location *                                                                                                    |                | ~      |
| United States                                                                                                    | *              | (?)    |
| City of Duty Location #                                                                                                    |                |        |
| Jupiter                                                                                                    |                | 0      |
| State of Duty Location *                                                                                                    |                |        |
| Florida                                                                                                    | *              | 0      |
| Soonsorship End Date *                                                                                                    |                |        |
| 8/4/2024                                                                                                    | 1              | ?      |
| mm/dd/yyyy                                                                                                    |                |        |
| Personnel Vetting Status *<br>CAC Lesuance (NACL Tier 1 or equivalent background investigation)                                                    | _              | 0      |
|                                                                                                    | •              | Ŭ      |
| By clicking this checkbox, I am certifying that the personnel vetting status is accurate and has been verified in the system of record.            |                |        |
| Cancel                                                                                                    | Application Ap | proval |
|                                                                                                    |                |        |

## Figure 29. Confirm Vetting

The Sponsor can now click the **Review Application Approval** button to review the application for accuracy (Figure 30). Scroll to the bottom to the Verification Statement section. In this section, you must review the statements and agree to them by clicking the checkbox. If the Applicant has no record in DEERS, the New Identity Acknowledgment option appears. Click it to see details of the Acknowledgement. If you are not able to agree to any of the applicable verification statements, cancel the application until any issues are resolved. When ready to approve the application, click on the **Approve Application** button. The button is only activated once the Sponsor clicks any applicable verting checkboxes.

| tract Info                                          |                                                                                                    |                                                                                                    |        |
|-----------------------------------------------------|----------------------------------------------------------------------------------------------------|----------------------------------------------------------------------------------------------------|--------|
| itus: Ac<br>scriptic                                | Review and Approve Applic                                                                                                    | ation                                                                                                    | - 1    |
| gin Dat<br>d Date:                                  | Contractor Type:                                                                                                    | All Other                                                                                                    | -      |
| vice Ci<br>janizat                                  | Service:                                                                                                    | Army                                                                                                    |        |
|                                                     | Sponsorship End Date:                                                                                                    | 08/04/2024                                                                                                    |        |
| nary Work                                           | Vetting Information:                                                                                                    | CAC Issuance (NACI, Tier 1, or equivalent background investigation)                                                                                                    |        |
| n.smith                                             | Duty Country:                                                                                                    | United States                                                                                                    | (?)    |
|                                                     | Duty City:                                                                                                    | Jupiter                                                                                                    |        |
| ntry of Di                                          | Duty State:                                                                                                    | Florida                                                                                                    | 0      |
| e of Duty<br>rida<br>neorship<br>I/2024<br>/dd/yyyy | DoD Affiliation Credential Sponsorship A<br>completed and a National Agency Check<br>has been submitted to the Office of Pers-<br>adjudicated NACI or equivalent has been<br>Volunteer Logical Access Credential (Volunteer Logical Access Credential (Volunteer Cogical Access Credential (Volunteer Cogical Access Credential Agency (<br>USID Card Applicants: I verify that the applicants: I verify that the applicants of the Applicants of Cogical Access Credential Cogical Access Credential Cogical Agency (Cogical Access Credential Cogical Access Credential Cogical Access Credent | Applicants: I verify that an FBI fingerprint check with favorable results has been<br>with Inquiries (NACI), or a DoD determined equivalent investigation, or greater,<br>onnel and Management (OPM). For Non-U.S. Persons - a successfully<br>completed.<br><b>DLAC) Applicants:</b> I verify that an FBI fingerprint check with favorable results has<br>check (NAC) has been submitted to the OPM.<br>Appropriate level of identity and/or background vetting has been completed | 0      |
| C Issua<br>By clic                                  | consistent with the organizational missio                                                                                                    | Cancel Approve Application                                                                                                    | ()<br> |

# Figure 30. Vetting Acknowledgments

# 5.4.4 Credential Issuance

Once the Sponsor approves the application, the Applicant may obtain a DoD credential. For CAC issuance, the Applicant must go to a RAPIDS Issuing Facility by the Applicant locates a RAPIDS Issuing Facility and makes an appointment online on the ID Card Office Online at https://idco.dmdc.osd.mil/idco/. For issuance of a NEATS Token, Applicant should contact their respective Service/Agency PKI office for the nearest location of a NEATS workstation, or for more information on the credential.

#### 5.4.5 Reject an Application

The Sponsor may reject an application by selecting the application and clicking the **Reject Application** button (Figure 31). The Sponsor will be required to provide the reason the application was rejected and any Comments, if desired. Upon rejection, an email will be sent to the Applicant with the reason for rejection. The rejected application is included in the **Rejected Applications** section of the **Applications Summary**. Available reasons for rejection include:

- Applicant does not require sponsorship
- Applicant has a data issue in the PDR
- Applicant's requirement is unknown
- Sponsor does not know applicant

| Reject Application                            |                   |                       |
|-----------------------------------------------|-------------------|-----------------------|
| Select the reason for rejecting the comments. | e application and | d type any additional |
| Reason *                                      |                   | • ⑦                   |
| Comments                                      |                   |                       |
|                                               | Cancel            | Reject Application    |

Figure 31. Reject Application

#### 5.4.6 Revoke a Sponsorship

A Sponsor may revoke the Applicant's DoD credential at any time for several reasons. The reasons include:

- Applicant needs a new sponsor
- Applicant terminated relationship
- Sponsor no longer has oversight
- Sponsor terminated DoD relationship
- Sponsorship Expired not Reverified
- Sponsorship no longer required
- Sponsorship Transfer Request Expired
- Sponsorship Transferred

After the sponsorship is revoked, the system terminates the personnel record and updates the Certificate Authority (CA) to revoke the Applicant's credential certificates. The Applicant and Sponsors receive notification of the revocation by email. The Sponsor is required to coordinate the collection and return of the DoD credential in accordance with established DoD policies, guidelines, and procedures within the regulated timeline. The Sponsor must coordinate with Security personnel when Applicants does not return credentials. The contracting officer may delay final payment under the contract if the Applicant (Contractor) fails to comply with these requirements. Contractors must return the DoD credential to the issuing agency as soon as one of the following occurs, unless otherwise determined by the service or agency:

- When credential is no longer needed for contract performance
- Upon completion of employment
- Upon contract completion or termination

To revoke a sponsorship, select an Approved Sponsorship from the Applications List. At the bottom of the page, select the **Revoke Sponsorship** button (Figure 32).

| bogin bato.             |                                                    | A                                                  |                                                                                     |  |
|-------------------------|----------------------------------------------------|----------------------------------------------------|-------------------------------------------------------------------------------------|--|
| Sponsorship Request End | 06/07/2028                                         | Sponsorship Created Date:                          | 06/07/2023                                                                          |  |
| Date:                   | 100000700                                          | Sponsorship Last Updated                           | 06/07/2023                                                                          |  |
| Application Number:     | 1000003782                                         | Date.                                              |                                                                                     |  |
| Proxy Application:      | No                                                 | Reverify Date:                                     | 12/07/2023                                                                          |  |
| Home Address            |                                                    | Personnel Inform                                   | nation                                                                              |  |
| Street Address Line 1:  | 2145 Lemon Ln.                                     | Personnel Category:                                | DoD Contractor                                                                      |  |
| City:                   | Burton                                             |                                                    | DEERS Population: Eligible and post-                                                |  |
| State:                  | Arkansas                                           | Organization:                                      | eligible personnel with DEERS online as<br>the sole source (e.g., foreign national, |  |
| Zip Code:               | 56321                                              |                                                    | foreign military)                                                                   |  |
| Country:                | United States                                      | Government Agency:                                 |                                                                                     |  |
|                         |                                                    | Service:                                           | Coast Guard                                                                         |  |
|                         |                                                    | Foreign Affiliate Type:                            | Unknown                                                                             |  |
| City:                   | Burton                                             | Personnel Vetting Status:                          | Other Credential or DEERS Enrollment<br>(No background vetting required)            |  |
| State:                  | Arkansas                                           | Contractor Type:                                   | All Other                                                                           |  |
| Country:                | United States                                      | DoD Credential/CAC<br>Eligibility Expiration Date: | 06/07/2026                                                                          |  |
| History                 | Click the caret ( ^ ) on the right hand            | side to expand and view the hist                   | torical Applicant's information.                                                    |  |
| Comments                | Click the caret ( ^ ) on the right hand Applicant. | side to expand and view any con                    | nments associated with the                                                          |  |
|                         |                                                    | Cance Revoke Sponsorship                           | Edi Sponsorship DEERS Comp                                                          |  |

Figure 32. Revoke Sponsorship

In the window that opens, enter the Revoke Reason, when the credential was collected, and any Comments (Figure 33). Any comments entered here will appear in the Comments section of the application. Click the **Submit** button.

| Revoke Sponsorship                               |            |        |     |
|--------------------------------------------------|------------|--------|-----|
| Please enter the following information to revoke | the sponso | rship: |     |
| kevoke Reason: *                                 |            |        |     |
| Applicant terminated relationship                |            | *      | ?   |
| ID Card Collected: *                             |            |        |     |
| Yes                                              |            | *      | ?   |
| ID Card Collection Date: *                       |            |        |     |
| 6/14/2023                                        |            |        | ?   |
| Comments:                                        |            |        | ?   |
|                                                  | Cancel     | Sub    | mit |

Figure 33. Revoke Details

A confirmation page will display indicating that once the sponsorship is revoked (Figure 34), the Applicant will require a new application if a credential is needed again. Once the Revoke Sponsorship action is complete, an email will be sent to the Applicant with the reason for revocation.

| Confirm Revoke Sponsorship for Altson, Renee                                                                                         |         |  |  |  |  |  |  |  |
|----------------------------------------------------------------------------------------------------|---------|--|--|--|--|--|--|--|
| Confirm sponsorship revocation is required. After sponsorship is revoked, the Applicant will be required to begin a new application. |         |  |  |  |  |  |  |  |
| Cancel                                                                                                    | Confirm |  |  |  |  |  |  |  |

#### 5.4.7 Reverify a Sponsorship

Once the Applicant receives the DoD credential, DoD requires the Sponsor to reverify the Applicant's sponsorship every 6 months (180 days). The Sponsor must confirm the Applicant has a continued need for a DoD credential, personal information and contract information. MP ICAM automatically notifies the Sponsors and Applicant by email when reverification is due. If the application is not reverified in 180 days, the application will be automatically revoked. This will terminate the personnel category and credential.

Sponsorships pending reverification display in the **Applications Summary** section in the **Sponsorships Pending Reverification** count (Figure 35). To reverify an application, select **Sponsorships Pending Reverification** from the Quick Filter, or use the Custom Filters button to find an application. Click on an application to open it.

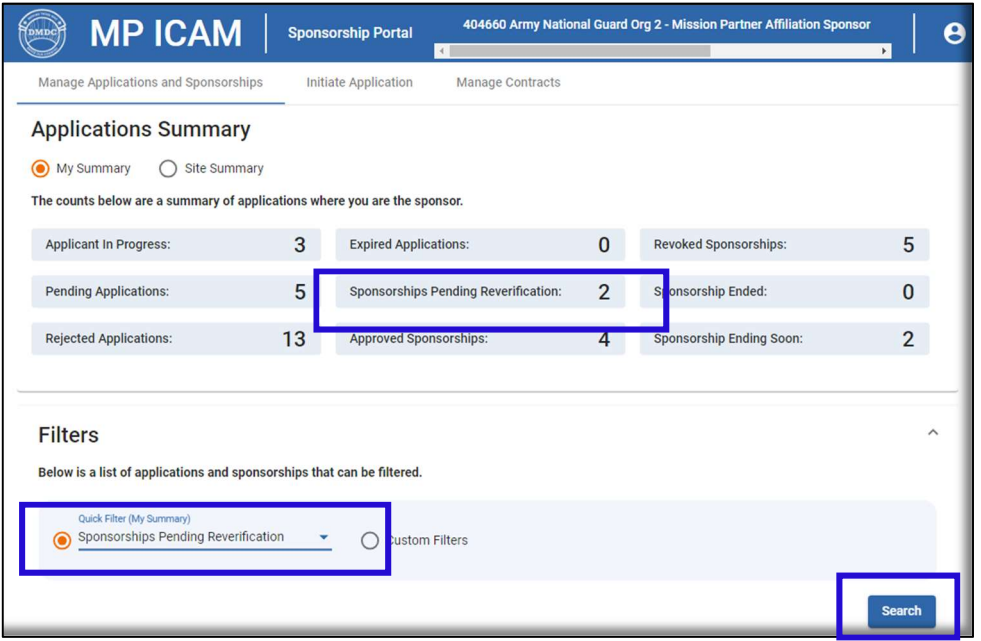

Figure 35. Sponsorships Pending Reverification

At the bottom of the application, select the **Reverify Application** button. Confirm reverification in the popup window (Figure 36). Reverification is successful.

| Phone Number:                      | (757) 333-2525                                     | Sponsorship Created               |                                                                                                    |
|------------------------------------|----------------------------------------------------|-----------------------------------|----------------------------------------------------------------------------------------------------|
| JS Citizenship Status:             | Yes                                                | Date:                             | 05/12/2023                                                                                                    |
| Sponsorship Request<br>Begin Date: | 05/12/2023                                         | Sponsorship Last<br>Updated Date: | 05/22/2023                                                                                                    |
| Sponsorship Request Enc<br>Date:   | 07/04/2023                                         | Reverify Date:                    | 07/04/2023                                                                                                    |
| Application Number:                | 1000003447                                         |                                   |                                                                                                    |
| Proxy Application:                 | Yes                                                | Personnel Infor                   | mation                                                                                                    |
|                                    |                                                    | Personnel Category:               | DoD Contractor                                                                                                    |
| ome Address                        |                                                    | Organization:                     | DEERS Population: Eligible and post-<br>eligible personnel with DEERS online<br>as the sole source (e.g., foreign |
| Street Address Line 1:             | 123 Main St.                                       |                                   | national, foreign military)                                                                                       |
| City:                              | Atlanta                                            | Government Agency:                |                                                                                                    |
| State:                             | Georgia                                            | Service:                          | Army                                                                                                    |
| Zip Code:                          | 30051                                              | Foreign Affiliate Type:           | Unknown                                                                                                    |
| Country:                           | United States                                      | Personnel Vetting Status:         | CAC Issuance (NACI, Tier 1, or equivalent background investigation)                                               |
|                                    |                                                    | Contractor Type:                  | All Other                                                                                                    |
| outy Location                      |                                                    | DoD Credential/CAC                | 07/04/2023                                                                                                    |
| City:                              | Atlanta                                            | Eligibility Expiration Date:      | 07/04/2023                                                                                                    |
| State:                             | Georgia                                            |                                   |                                                                                                    |
| Country:                           | United States                                      |                                   |                                                                                                    |
| History                            | Click the caret ( ^ ) on the right h               | and side to expand and view the h | istorical Applicant's information.                                                                                |
| Comments                           | Click the caret ( ^ ) on the right h<br>Applicant. | and side to expand and view any o | comments associated with the                                                                                      |

# Figure 36. Reverify Application

# Figure 37. Confirm Reverify

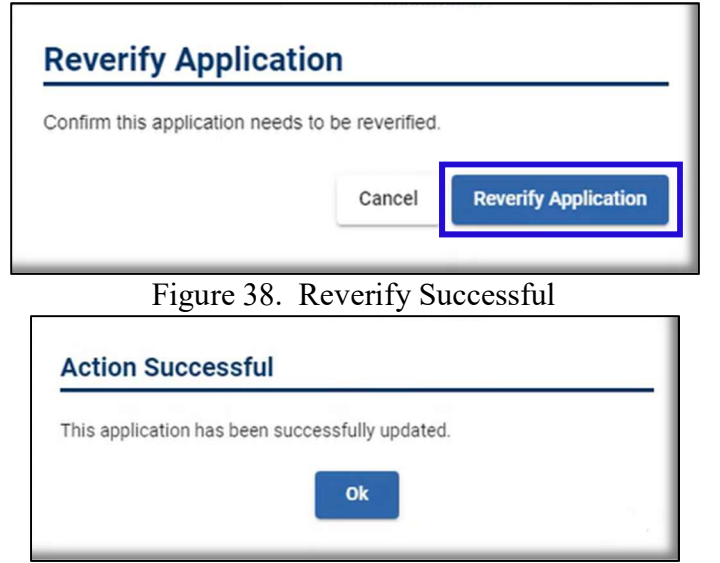

#### **5.5 MPASM Functionality**

As previously mentioned, an MPASM has additional functionality in MP ICAM to manage the credential sponsorship lifecycle. In addition to managing applications and contracts, the MPASM can transfer applicants to other Sponsors at the same site, can Manage Mission Partners, and view a

Workload Summary of Sponsors at his or her site. The image below shows the MPASM view of My Dashboard. The Tabs at the top indicate the additional functions available.

| MP ICAM                                                                | Sponso                                                                                                    | orship Portal     | 404660 Army Nation      | al Guard C | Drg 2 - DoD Mission Partner Affiliate Spo | nsori e |  |  |  |  |
|------------------------------------------------------------------------|----------------------------------------------------------------------------------------------------|-------------------|-------------------------|------------|-------------------------------------------|---------|--|--|--|--|
| My Dashboard                                                           |                                                                                                    |                   |                         |            |                                           |         |  |  |  |  |
| ন<br>Manage Applications and Sponsorships                              | Manage Applications and Sponsorships Workload Summary Initiate Application Manage Contracts Manage Mission Partners |                   |                         |            |                                           |         |  |  |  |  |
| Applications Summary                                                   |                                                                                                    |                   |                         |            |                                           |         |  |  |  |  |
| ● My Summary O Site Summary                                            |                                                                                                    |                   |                         |            |                                           |         |  |  |  |  |
| The counts below are a summary of appli                                | cations whe                                                                                                    | re you are the sp | onsor.                  |            |                                           |         |  |  |  |  |
| Applicant In Progress:                                                 | 3                                                                                                    | Expired Applic    | ations:                 | 0          | Revoked Sponsorships:                     | 5       |  |  |  |  |
| Pending Applications:                                                  | 5                                                                                                    | Sponsorships      | Pending Reverification: | 2          | Sponsorship Ended:                        | 0       |  |  |  |  |
| Rejected Applications:                                                 | 13                                                                                                    | Approved Spor     | nsorships:              | 4          | Sponsorship Ending Soon:                  | 2       |  |  |  |  |
|                                                                        |                                                                                                    |                   |                         |            |                                           |         |  |  |  |  |
| Filters                                                                |                                                                                                    |                   |                         |            |                                           | ^       |  |  |  |  |
| Below is a list of applications and sponsorships that can be filtered. |                                                                                                    |                   |                         |            |                                           |         |  |  |  |  |
| Quick Filter (My Summary)  Pending Applications                        | Ŧ                                                                                                    | O Custom          | Filters                 |            |                                           |         |  |  |  |  |

Figure 39. MPASM View of My Dashboard

#### 5.5.1 Transfer Sponsorships

Any Sponsor can take action on any Applicant so transferring Applicants may no longer be required. However, the system does allow for transfers. The MPASM can transfer Applicant sponsorship between Sponsors only within their assigned site. A SPOC must transfer Applicant sponsorship between Sponsors to another site within their assigned service or agency. A SPOC or MPASM might need to transfer sponsorship because the Sponsor is sick, the Sponsor no longer works in a Sponsor capacity, or the Sponsor has an unmanageable number of Applicants. The system notifies the MPASM, MPAS, and affected Applicants of the Sponsor reassignments by email. Applicant transfer requests between two different services or agencies must be forwarded to the SPOC to coordinate the request appropriately with the MP ICAM Program Office.

To transfer an Applicant to another Sponsor, use the **Filters** buttons to find an Applicant. In the **Applications List**, select the application to be transferred by clicking the box in the Transfer column. You can check multiple applications, but you only have the option of transferring them to one Sponsor. If you want to transfer applications to multiple Sponsors, you must execute a separate action for each transfer.

#### Figure 40. Transfer Sponsorship

| Filter                                                                 | 'S                                     |                             |               |                      |                    |                               |                       |                              |                       |                         | ^                      |
|------------------------------------------------------------------------|----------------------------------------|-----------------------------|---------------|----------------------|--------------------|-------------------------------|-----------------------|------------------------------|-----------------------|-------------------------|------------------------|
| Below is a list of applications and sponsorships that can be filtered. |                                        |                             |               |                      |                    |                               |                       |                              |                       |                         |                        |
|                                                                        | uick Filter (Site Sum<br>pproved Spons | <sup>mary)</sup><br>orships |               | <u> </u>             | Custom Filt        | ters                          |                       |                              |                       |                         |                        |
|                                                                        |                                        |                             |               |                      |                    |                               |                       |                              |                       |                         | Search                 |
| Applications List<br>Filter: Approved Sponsorships                     |                                        |                             |               |                      |                    |                               |                       |                              |                       |                         |                        |
| Sponsors                                                               | can view the A                         | pplicants ini               | ormation by   | y clicking the       | Last Name          | or can click the              | CHECKDOX IO I         |                              | opricant.             |                         |                        |
| Transfer                                                               | Application<br>Number                  | Last<br>Name                | First<br>Name | Mission<br>Partner   | Last<br>updated by | Application<br>Status<br>Date | Application<br>Status | Expiration<br>or<br>Rejected | Sponsorship<br>Status | Sponsorship<br>End Date | Reverification<br>Date |
|                                                                        | 1000003782                             | Altson                      | Renee         | Air Tech<br>Partners | Veak,<br>TRACY     | 06/07/2023                    | Approved              |                              | Active                | 06/07/2028              | 12/07/2023             |
|                                                                        | 1000003781                             | Baker                       | Janice        | GOV IT<br>Solutions  | Veak,<br>TRACY     | 06/02/2023                    | Approved              |                              | Active                | 02/01/2025              | 12/02/2023             |

Select a Sponsor at the site from the Sponsor drop-down menu, and then the **Transfer Applications** button.

## Figure 41. Select new Sponsor

| Applicants Selected for Transfer                                                                                                    |                                                                         |               |                      |                       |                     |                       |                                               |                       |                         |                        |
|----------------------------------------------------------------------------------------------------|-------------------------------------------------------------------------|---------------|----------------------|-----------------------|---------------------|-----------------------|-----------------------------------------------|-----------------------|-------------------------|------------------------|
| The following Applicants have been selected for transfer.                                                                                                    |                                                                         |               |                      |                       |                     |                       |                                               |                       |                         |                        |
| Application<br>Number                                                                                                    | Last<br>Name                                                            | First<br>Name | Mission<br>Partner   | Last<br>updated<br>by | Application<br>Date | Application<br>Status | Application<br>Expiration or<br>Rejected Date | Sponsorship<br>Status | Sponsorship<br>End Date | Reverification<br>Date |
| 1000003782                                                                                                    | Altson                                                                  | Renee         | Air Tech<br>Partners | Veak,<br>TRACY        | 06/07/2023          | Approved              |                                               | Active                | 06/07/2028              | 12/07/2023             |
| Select Applicant's New Sponsor<br>A Sponsor can select the Applicant's new Sponsor then press Continue. After the transfer is complete, an automated email will be sent to the Applicant, the original<br>Sponsor, and the new Sponsors. |                                                                         |               |                      |                       |                     |                       |                                               |                       |                         |                        |
| Sponsor *<br>Shipman Snow,                                                                                                    | Sponsor*           Shipman Snow, KURT, kurt.shipmansnow1.1@dmdcdrds.com |               |                      |                       |                     |                       |                                               |                       |                         |                        |
|                                                                                                    | Cancel Transfer Applications                                            |               |                      |                       |                     |                       |                                               |                       |                         |                        |

Confirm the transfer details by selecting the **Confirm Transfer** button.

| nfirm the follow | ing applications and/or | sponsorships will be | e transferred to site (404 | 660) under operat | or KURT Shipman Snow. |
|------------------|-------------------------|----------------------|----------------------------|-------------------|-----------------------|
| Applicati        | ons Selected            | for Transfer         |                            |                   |                       |
| pplicant Name    | Sponsorship End Date    | Transfer From Site   | Transfer From Sponsor      | Transfer To Site  | Transfer To Sponsor   |
| enee Altson      | 06/07/2028              | 404660               | Veak, TRACY                | 404660            | Shipman Snow, KURT    |

The transfer is successful.

| Figure 43. Transfer Successfu |  |  |
|-------------------------------|--|--|
|-------------------------------|--|--|

| Transfer Successful                                                |
|--------------------------------------------------------------------|
| T<br>The applications selected have been successfully transferred. |
| Close                                                              |

#### 5.5.2 Workload Summary

Click the **Workload Summary** Tab to display a view of site ID, Sponsor Names, and sponsorship count for each Sponsor. To view those applications, click on the **Manage Applications and Sponsorships** tab, and then the **Custom Filters** button. You can then select the Sponsor's name in the **Last Updated by** field to view a list of that Sponsor's applications.

| Figure 44. | Workload Summary |
|------------|------------------|
|            |                  |

| 10MDC | ) MP ICAN                  | Sponsorship Portal         | 404660 Army National Guard | d Org 2 - DoD Mission Partn | er Affiliate Sponsor    | 8 |
|-------|----------------------------|----------------------------|----------------------------|-----------------------------|-------------------------|---|
|       | ×                          | My                         | y Dashboard                |                             |                         |   |
|       | Manage Applications and Sp | ponsorships Workload Summa | ry Initiate Application    | Manage Contracts            | Manage Mission Partners |   |
|       | Workload Summa             | ary                        |                            |                             |                         |   |
|       | Site Id                    | Last Name                  | First Name                 |                             | Count 🕹                 |   |
|       | 404660                     | Veak                       | TRACY                      |                             | 12                      |   |
|       | 404660                     | Skoda                      | FRANK                      |                             | 2                       |   |

#### **5.5.3 Manage Mission Partners**

As previously mentioned, Mission Partners are described as other federal agencies and industry partners who have an affiliation with the DoD. Contracts are associated with Mission Partners. If a Mission Partner's is not in the system or information needs to be modified, the MPASM can add or edit.

|                                                                                                    | Sponsorship Portal                                           | 404660 Army National G                                                                         | uard Org 2 - DoD Mission I                                  | Partner Affiliate Sponsor                                                           |  |  |  |  |
|----------------------------------------------------------------------------------------------------|--------------------------------------------------------------|------------------------------------------------------------------------------------------------|-------------------------------------------------------------|-------------------------------------------------------------------------------------|--|--|--|--|
| My Dashboard                                                                                                    |                                                              |                                                                                                |                                                             |                                                                                     |  |  |  |  |
| Manage Applications and Sponsorships                                                                                                    | s Workload Summar                                            | y Initiate Application                                                                         | Manage Contracts                                            | Manage Mission Partner                                                              |  |  |  |  |
| Partner, a Sponsor can click on 'Add Miss                                                                                                    | sion Partner' button and ent                                 | er the information. To edit an ex                                                              | xisting Mission Partner, clic                               | ents. To add a new Mission<br>ck the Name of the Mission                            |  |  |  |  |
| Partner, a Sponsor can click on 'Add Miss<br>Partner then click the 'Update Mission Pa<br>Filters                                                | sion Partner' button and ent<br>artner' button and modify th | e information may be intered t<br>er the information. To edit an ex<br>e information.          | y selecting the data eleme<br>kisting Mission Partner, clic | ents. To add a new Mission<br>ck the Name of the Mission                            |  |  |  |  |
| Partner, a Sponsor can click on 'Add Miss<br>Partner then click the 'Update Mission Pa<br>Filters<br>Mission Partner Name 1                      | status Orga                                                  | e information may be intered t<br>er the information. To edit an ex<br>e information.          | Last Updated Date                                           | ents. To add a new Mission<br>ck the Name of the Mission                            |  |  |  |  |
| Partner, a Sponsor can click on 'Add Miss<br>Partner then click the 'Update Mission Pa<br>Filters<br>Mission Partner Name ↑<br>Air Tech Partners | Status Orga<br>Active DoD                                    | e information. To edit an exercise of the information. To edit an exercise of the information. | Last Updated Date                                           | ents. To add a new Mission<br>ck the Name of the Mission<br>Created Date<br>5/25/23 |  |  |  |  |

#### Figure 45. Manage Mission Partners

#### 5.5.3.1 Add Mission Partner

To add a Mission Partner, select the Add Mission Partner button at the bottom of the page.

#### Figure 46. Add Mission Partner

| Federal Mission Supply      | Active | DoD Contractor           | 5/9/23                     | 5/9/23                 |
|-----------------------------|--------|--------------------------|----------------------------|------------------------|
| GOV IT Solutions            | Active | ve DoD Contractor 5/1/23 |                            | 5/1/23                 |
| Joint Training Consultation | Active | DoD Contractor           | 11/17/22                   | 11/17/22               |
|                             |        |                          | Items per page: 10 💌 1 - 1 | 10 of 547 < >          |
|                             |        |                          | Add Mission Partner        | Update Mission Partner |

Fill in all fields, then select the **Review** button.

| Figure 47. | Review    | Mission    | Partner    | Details |
|------------|-----------|------------|------------|---------|
| 115010 17. | 100,10,00 | 1011551011 | 1 un un en | Detunis |

| Mission Partner Name *                           |  | 0         |
|--------------------------------------------------|--|-----------|
| Johnson Tactical Services                        |  | $\otimes$ |
| Enter Mission Partner name.<br>Status *          |  |           |
| Active                                           |  | -         |
| Select Mission Partner status.<br>Organization * |  |           |
| DoD Contractor                                   |  | •         |
| Select Mission Partner organization.             |  |           |

Confirm the Mission Partner details, then select **Submit**. The Mission Partner will now be displayed in the list of Mission Partners.

| Figure 48.  | Confirm | Mission    | Partner    | Details |
|-------------|---------|------------|------------|---------|
| i iguie 10. | Commin  | 1111001011 | 1 ultillei | Detunis |

| Confirm Mission Partner information | on is accurate, then click Submit |
|-------------------------------------|-----------------------------------|
| Name<br>Johnson Tactical Services   |                                   |
| Status<br>Active                    |                                   |
| Organization<br>DoD Contractor      |                                   |
|                                     | Back Submit                       |

#### 5.5.3.2 Update Mission Partner

Once a Mission Partner is created, the only change the MPASM can make is the Status by changing from Active or Inactive. To update the Mission Partner, click on it and select the **Update Mission Partner** button.

| Figure 49. | Update | Mission | Partner |
|------------|--------|---------|---------|
|------------|--------|---------|---------|

| GOV IT Solutions            | Active | DoD Contractor             | 5/1/23               | 5/1/23                 |  |
|-----------------------------|--------|----------------------------|----------------------|------------------------|--|
| Joint Training Consultation | Active | DoD Contractor             | 11/17/22             | 11/17/22               |  |
| Johnson Tactical Services   | Active | DoD Contractor             | 6/16/23              | 6/16/23                |  |
|                             |        |                            | Items per page: 10 💌 | 1 - 10 of 547 < 📏      |  |
|                             |        | Add Mission Partner Update |                      | Update Mission Partner |  |

Update the Status from the drop-down list and select the **Review** button.

| Figure 50.  | Change Miss  | sion Partner Status |
|-------------|--------------|---------------------|
| 1 15010 200 | Change mille |                     |

| Mission Partner Name<br>Johnson Tactical Services |  |
|---------------------------------------------------|--|
| Dentur #                                          |  |
| Active                                            |  |
| Inactive                                          |  |
| Last Updated Date                                 |  |
| 6/16/23                                           |  |
| Created Date                                      |  |
|                                                   |  |

Confirm the change to the Mission Partner and select Submit.

| Figure 51. | Confirm | Mission | Partner | Update |
|------------|---------|---------|---------|--------|
|            |         |         |         |        |

| Update Mission Partner                                              |  |  |  |  |  |  |  |
|---------------------------------------------------------------------|--|--|--|--|--|--|--|
| Confirm Mission Partner information is accurate, then click Submit. |  |  |  |  |  |  |  |
| Name<br>Johnson Tactical Services                                   |  |  |  |  |  |  |  |
| Status<br>Inactive                                                  |  |  |  |  |  |  |  |
| Organization<br>DoD Contractor                                      |  |  |  |  |  |  |  |
| Last Updated Date<br>6/16/23                                        |  |  |  |  |  |  |  |
| Created Date<br>6/16/23                                             |  |  |  |  |  |  |  |
| Back Submit                                                         |  |  |  |  |  |  |  |

#### **5.6 SPOC Functionality**

The SPOC can manage sponsorships across all sites within his or her service or agency. The SPOC cannot Initiate Applications, Manage Contracts or Mission Partners like the MPASM can. The **Applications Summary** view for the SPOC displays all sponsorship under his or her purview.

| MP ICA                                                                                                    | M Spo                                                     | onsorship Portal 404555 Army              | - Service P  | oint of Contact My Dashboa             | ard N             | 0      |
|----------------------------------------------------------------------------------------------------|-----------------------------------------------------------|-------------------------------------------|--------------|----------------------------------------|-------------------|--------|
|                                                                                                    |                                                           | My Dashbo                                 | ard          |                                        |                   |        |
| Manage Applications and Sponso                                                                                              | rships Work                                               | cload Summary                             |              |                                        |                   |        |
| Applications Summa<br>Below is a view of a site's application<br>the site to view.Site<br>The counts below are a summary of | I <b>FY</b><br>on status. Sponsor<br>f applications for a | rs can view the site's summary and Applic | ant's inforr | nation. If more than one site, the Spc | nsor will need to | select |
| Applicant In Progress:                                                                                                    | 21                                                        | Expired Applications:                     | 202          | Revoked Sponsorships:                  | 134               |        |
| Pending Applications:                                                                                                    | 55                                                        | Sponsorships Pending Reverification:      | 11           | Sponsorship Ended:                     | 37                |        |
| Rejected Applications:                                                                                                    | 76                                                        | Approved Sponsorships:                    | 97           | Sponsorship Ending Soon:               | 24                |        |
| Filters<br>Below is a list of applications and                                                                              | sponsorships that                                         | t can be filtered.                        |              |                                        |                   | ^      |
| Quick Filter (All SPOC Sites) Pending Applications                                                                          |                                                           | Custom Filters                            |              |                                        |                   |        |

To display sponsorships assigned to an individual site, the SPOC can choose that site in the site selection drop-down field.

Figure 53. Select a site

|                      | /IP ICAM                                | Sponsorship P        | Portal 404555 Army           | - Service Po | bint of Contact         | My Dashboa       | ard N              | 8      |
|----------------------|-----------------------------------------|----------------------|------------------------------|--------------|-------------------------|------------------|--------------------|--------|
|                      |                                         |                      | My Dashbo                    | ard          |                         |                  |                    |        |
| Manage Applica       | ations and Sponsorships                 | Workload Summa       | ary                          |              |                         |                  |                    |        |
| Applicatio           | ons Summary                             |                      |                              |              |                         |                  |                    |        |
| Below is a view of S | of a site's application status :<br>ite | Sponsors can view th | he site's summary and Applie | ant's inforn | nation. If more than or | ne site, the Spo | onsor will need to | select |
| The counts belo      | 404556 - Army Org 1                     |                      |                              |              |                         |                  |                    |        |
| Applicant In F       | 404563 - Army Reserve                   | Org 2                | plications:                  | 202          | Revoked Sponsor         | ships:           | 134                |        |
| Pending Appl         | 404660 - Army National                  | Guard Org 2          | ips Pending Reverification:  | 11           | Sponsorship Ende        | ed:              | 37                 |        |
| Rejected App         | 404927 - Army Training                  | Command Org 4        | sponsorships:                | 97           | Sponsorship Endi        | ng Soon:         | 24                 |        |

#### 5.6.1 Transfer Sponsorships

The SPOC can transfer sponsorships to any site or Sponsor within his or her service or agency. To transfer a sponsorship, use the **Filters** buttons to find an application. In the **Applications List**, select the application to be transferred by clicking the box in the Transfer column. You can check multiple applications, but you only have the option of transferring them to one site and Sponsor at a time. If you want to transfer applications to multiple sites and Sponsors, you must execute a separate action for each transfer.

| Figure 54. 7 | [ransfer ] | Sponsorship | S |
|--------------|------------|-------------|---|
|--------------|------------|-------------|---|

| Filters                                                                    |            |                       |              |                 |                           |                       |                               |                       |                                                     |                       | ^                       |                        |
|----------------------------------------------------------------------------|------------|-----------------------|--------------|-----------------|---------------------------|-----------------------|-------------------------------|-----------------------|-----------------------------------------------------|-----------------------|-------------------------|------------------------|
| Below is a list of applications and sponsorships that can be filtered.     |            |                       |              |                 |                           |                       |                               |                       |                                                     |                       |                         |                        |
| Quick Filter (All SPOC Sites)       Approved Sponsorships   Custom Filters |            |                       |              |                 |                           |                       |                               |                       |                                                     |                       |                         |                        |
|                                                                            |            |                       |              |                 |                           |                       |                               |                       |                                                     |                       |                         | Search                 |
| Applications List<br>Filter: Approved Sponsorships                         |            |                       |              |                 |                           |                       |                               |                       |                                                     |                       |                         |                        |
| Sponsors                                                                   | can view   | the Applicant's       | information  | by clicking th  | ne Last Name o            | or can click          | the checkbox to               | transfer the A        | applicant.                                          |                       |                         |                        |
| Transfer                                                                   | Site<br>Id | Application<br>Number | Last<br>Name | First<br>Name ↑ | Mission<br>Partner        | Last<br>updated<br>by | Application<br>Status<br>Date | Application<br>Status | Application<br>Expiration<br>or<br>Rejected<br>Date | Sponsorship<br>Status | Sponsorship<br>End Date | Reverification<br>Date |
|                                                                            | 404556     | 1000112159            | Wings        | Andrea          | Engineering<br>Excellence | TUCKER,<br>JEAN       | 06/07/2023                    | Approved              |                                                     | Active                | 12/31/2024              | 12/07/2023             |
|                                                                            | 404556     | 1000003739            | Johnson      | Antoine         | Engineering<br>Excellence | TUCKER,<br>JEAN       | 05/24/2023                    | Approved              |                                                     | Active                | 12/31/2024              | 11/24/2023             |

Select a site and then a Sponsor from each of the drop-down menus, and then the **Transfer Applications** button.

Figure 55. Select a site and Sponsor

| Applic                            | Applicants Selected for Transfer                                                                                                    |              |               |                           |                       |                     |                       |                                               |                       |                         |                        |
|-----------------------------------|----------------------------------------------------------------------------------------------------|--------------|---------------|---------------------------|-----------------------|---------------------|-----------------------|-----------------------------------------------|-----------------------|-------------------------|------------------------|
| The follow                        | The following Applicants have been selected for transfer.                                                                                                    |              |               |                           |                       |                     |                       |                                               |                       |                         |                        |
| Site<br>Id                        | Application<br>Number                                                                                                    | Last<br>Name | First<br>Name | Mission<br>Partner        | Last<br>updated<br>by | Application<br>Date | Application<br>Status | Application<br>Expiration or<br>Rejected Date | Sponsorship<br>Status | Sponsorship<br>End Date | Reverification<br>Date |
| 404556                            | 1000112159                                                                                                    | Wings        | Andrea        | Engineering<br>Excellence | TUCKER,<br>JEAN       | 06/07/2023          | Approved              |                                               | Active                | 12/31/2024              | 12/07/2023             |
| 404556                            | 1000003739                                                                                                    | Johnson      | Antoine       | Engineering<br>Excellence | TUCKER,<br>JEAN       | 05/24/2023          | Approved              |                                               | Active                | 12/31/2024              | 11/24/2023             |
| Select<br>A Sponsor<br>Sponsor, a | Select Applicant's New Site A Sponsor can select the Applicant's new site and Sponsor then press Continue. After the transfer is complete, an automated email will be sent to the Applicant, the original Sponsor, and the new Sponsors. |              |               |                           |                       |                     |                       |                                               |                       |                         |                        |
| Site *<br>404927 - A              | Army Training Co                                                                                                    | ommand Org   | j 4           |                           |                       |                     |                       |                                               |                       |                         | ×                      |
| Sponsor *<br>Veak, TRA            | Sponsor *<br>Veak, TRACY, tracy.veak-,1.1@dmdcdrds.com                                                                                                    |              |               |                           |                       |                     |                       |                                               |                       |                         |                        |
|                                   |                                                                                                    |              |               |                           |                       |                     |                       |                                               | Cancel Tra            | insfer Trans            | sfer Applications      |

Confirm the transfer details by selecting the **Confirm Transfer** button.

| onfigm the following applications and/or sponsorships will be transferred to site Army Training Command Org 4 (404927) under operator TRACY Veak |                      |                    |                       |                  |                     |  |  |  |
|----------------------------------------------------------------------------------------------------|----------------------|--------------------|-----------------------|------------------|---------------------|--|--|--|
| Applications Selected for Transfer                                                                                                    |                      |                    |                       |                  |                     |  |  |  |
| Applicant Name                                                                                                    | Sponsorship End Date | Transfer From Site | Transfer From Sponsor | Transfer To Site | Transfer To Sponsor |  |  |  |
| Andrea Wings                                                                                                    | 12/31/2024           | 404556             | TUCKER, JEAN          | 404927           | Veak, TRACY         |  |  |  |
| Antoine Johnson                                                                                                    | 12/31/2024           | 404556             | TUCKER, JEAN          | 404927           | Veak, TRACY         |  |  |  |

# Figure 56. Confirm Transfer Details

The transfer is successful.

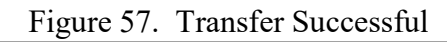

| Transfer Successful                                           |
|---------------------------------------------------------------|
| The applications selected have been successfully transferred. |
| Close                                                         |
|                                                               |

#### 5.6.2 SPOC Workload Summary

Click the **Workload Summary** Tab to display a view of site ID, Sponsor Names, and sponsorship count for each Sponsor. To view those applications, click on the **Manage Applications and Sponsorships** tab, and then the **Custom Filters** button. You can then select the Sponsor's name in the **Last Updated by** field to view a list of that Sponsor's applications.

| Figure 58. | SPOC | Workload | Summary |
|------------|------|----------|---------|
|------------|------|----------|---------|

| DMDC)        | MP ICAN                   | Sponsorship Portal        | 404555 Army - Service Point of Contact | My Dashboard | N | 8   |  |  |
|--------------|---------------------------|---------------------------|----------------------------------------|--------------|---|-----|--|--|
|              |                           |                           | <                                      |              | • |     |  |  |
| My Dashboard |                           |                           |                                        |              |   |     |  |  |
|              |                           |                           |                                        |              |   |     |  |  |
|              |                           |                           |                                        |              |   |     |  |  |
|              | Manage Applications and S | ponsorships Workload Summ | ary                                    |              |   | . 1 |  |  |
| 1            | Workload Summary          |                           |                                        |              |   |     |  |  |
|              | Site Id                   | Last Name                 | First Name                             | Count 🕹      |   |     |  |  |
|              | 404556                    | Austin                    | Benjamin                               | 30           |   |     |  |  |
|              | 404000                    | Austin                    | benjamin                               | 59           |   |     |  |  |
|              | 404556                    | TUCKER                    | JEAN                                   | 37           |   |     |  |  |
|              | 404556                    | Bostrom                   | Ngan                                   | 22           |   |     |  |  |
|              | 404556                    | STONE                     | TROY                                   | 18           |   |     |  |  |